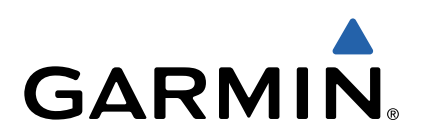

# dēzl<sup>™</sup> 760 Brugervejledning

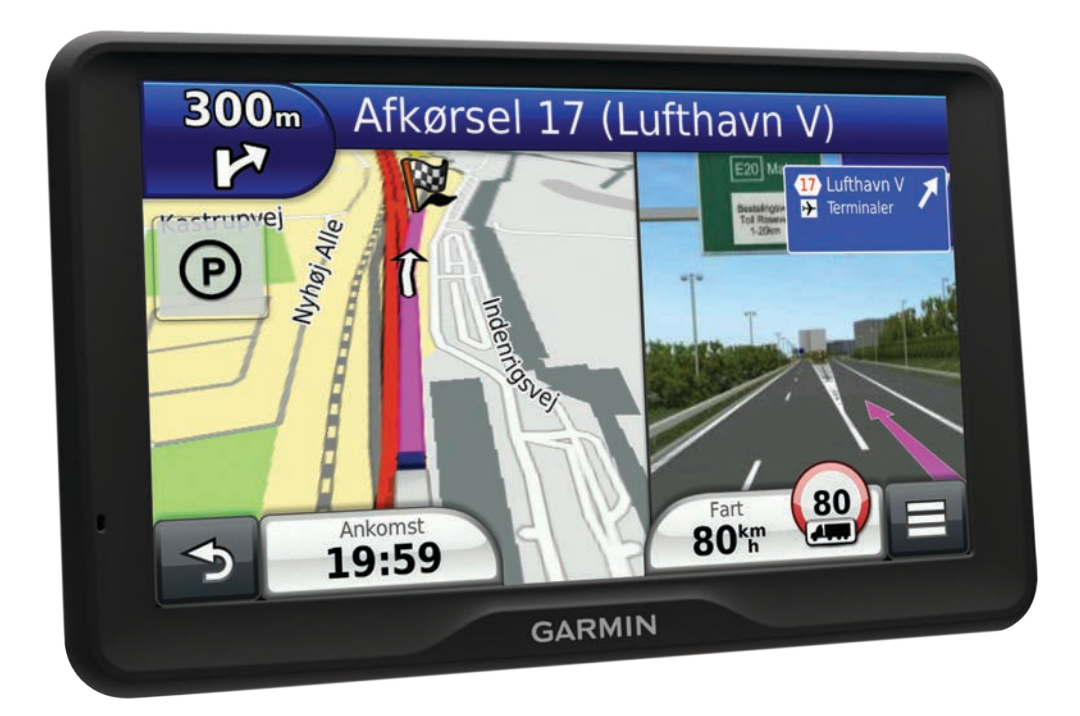

Alle rettigheder forbeholdes. I henhold til lovgivningen om ophavsret må denne vejledning ikke kopieres, helt eller delvist, uden skriftligt samtykke fra Garmin. Garmin forbeholder sig retten til at ændre eller forbedre sine produkter og til at ændre indholdet af denne vejledning uden at være forpligtet til at varsle sådanne ændringer og forbedringer til personer eller organisationer. Gå til www.garmin.com for at finde aktuelle opdatringer og supplerende oplysninger om brugen af dette produkt.

Garmin<sup>®</sup> og Garmin logoet er varemærker tilhørende Garmin Ltd. eller dets datterselskaber, registreret i USA og andre lande. BaseCamp<sup>™</sup>, dēzl<sup>™</sup>, ecoRoute<sup>™</sup>, HomePort<sup>™</sup>, myGarmin<sup>™</sup>, nüMaps Guarantee<sup>™</sup>, nüMaps Lifetime<sup>™</sup> og trafficTrends<sup>™</sup> er varemærker tilhørende Garmin Ltd. eller dets datterselskaber. Disse varemærker må ikke anvendes uden udtrykkelig tilladelse fra Garmin.

Navnet Bluetooth<sup>®</sup> og de tilhørende logoer ejes af Bluetooth SIG, Inc., og enhver brug deraf af Garmin foregår på licens. microSD<sup>™</sup> er et varemærke tilhørende SD-3C. Windows<sup>®</sup> er et registreret varemærke tilhørende Microsoft Corporation i USA og/eller andre lande. Mac<sup>®</sup> er et varemærke tilhørende Apple Computer, Inc. TruckDown<sup>®</sup> er et varemærke tilhørende TruckDown Info International, Inc.

## Indholdsfortegnelse

| Sadan kommer du i gang 1                                                                                                    |
|----------------------------------------------------------------------------------------------------|
| Tilslutning af enheden til strømmen i bilen 1                                                                                                    |
| Om myDashboard1                                                                                                    |
| Opsætning af myDashboard1                                                                                                    |
| Registrering af enheden1                                                                                                    |
| Opdatering af softwaren1                                                                                                    |
| nüMaps Guarantee™1                                                                                                    |
| Livslange abonnementer 1                                                                                                    |
| Aktivere livstidsabonnement på kort1                                                                                                    |
| Indtastning af en profil til lastbil eller autocamper1                                                                                                    |
| Slukning af enheden1                                                                                                    |
| Nulstilling af din enhed2                                                                                                    |
| Om dvaletilstand                                                                                                    |
| Dvaletilstand 2                                                                                                    |
| Afslutning af dvaletilstand 2                                                                                                    |
| Justering af skærmens lysstyrke 2                                                                                                    |
| Justering af lydstyrken 2                                                                                                    |
| Om automatisk lydstyrke 2                                                                                                    |
| Aktivering af Automatisk lydstyrke 2                                                                                                    |
| Statuslinjens ikoner2                                                                                                    |
| Opfangning af GPS-signaler2                                                                                                    |
| Transportformer 2                                                                                                    |
| Batterioplysninger                                                                                                    |
| Indstilling af tid 2                                                                                                    |
| Brug af bakkamera 2                                                                                                    |
| Deaktivering af et backupkamera                                                                                                    |
| Brug af skærmknapper                                                                                                    |
| Brug af tastaturet på skærmen                                                                                                    |
| Om genveje                                                                                                    |
| Tilføjelse af et genvejsikon                                                                                                    |
| Fjernelse af en genvej                                                                                                    |
| O martine a film and title and a                                                                                                    |
| Saaning ottor positioner 3                                                                                                    |
| Søgning eπer positioner                                                                                                    |
| Søgning efter positioner     3       Om positioner     3       Søgning efter en position offer kategori     3                                                                                                    |
| Søgning efter positioner     3       Om positioner     3       Søgning efter en position efter kategori     3       Søgning efter intersegenunkter for læthiler     3                                                                                                    |
| Søgning efter positioner     3       Om positioner     3       Søgning efter en position efter kategori     3       Søgning efter interessepunkter for lastbiler     3       Søgning efter interessepunkter for lastbiler     3                                                                                                    |
| Søgning efter positioner     3       Om positioner     3       Søgning efter en position efter kategori     3       Søgning efter interessepunkter for lastbiler     3       Søgning efter interessepunkter for TruckDown     3       Søgning efter neressepunkter for TruckDown     3                                                                                                    |
| Søgning efter positioner     3       Om positioner     3       Søgning efter en position efter kategori     3       Søgning efter interessepunkter for lastbiler     3       Søgning efter interessepunkter for TruckDown     3       Søgning efter positioner ved anvendelse af søgelinjen     4       Ørading af søgeområdet     4                                                                                                    |
| Søgning efter positioner     3       Om positioner     3       Søgning efter en position efter kategori     3       Søgning efter interessepunkter for lastbiler     3       Søgning efter interessepunkter for TruckDown     3       Søgning efter positioner ved anvendelse af søgelinjen     4       Ændring af søgeområdet     4                                                                                                    |
| Søgning efter positioner     3       Om positioner     3       Søgning efter en position efter kategori     3       Søgning efter interessepunkter for lastbiler     3       Søgning efter interessepunkter for TruckDown     3       Søgning efter positioner ved anvendelse af søgelinjen     4       Ændring af søgeområdet     4       Rapportering om en lukket eller manglende position     4                                                                                                    |
| Søgning efter positioner     3       Om positioner     3       Søgning efter en position efter kategori     3       Søgning efter interessepunkter for lastbiler     3       Søgning efter interessepunkter for TruckDown     3       Søgning efter positioner ved anvendelse af søgelinjen     4       Ændring af søgeområdet     4       Rapportering om en lukket eller manglende position     4       Bedømmelse af et interessepunkt     4                                                                                                    |
| Søgning efter positioner     3       Om positioner     3       Søgning efter en position efter kategori     3       Søgning efter interessepunkter for lastbiler     3       Søgning efter interessepunkter for TruckDown     3       Søgning efter positioner ved anvendelse af søgelinjen     4       Ændring af søgeområdet     4       Rapportering om en lukket eller manglende position     4       Bedømmelse af et interessepunkt     4       Om søgeværktøjer     4                                                                                                    |
| Søgning efter positioner     3       Om positioner     3       Søgning efter en position efter kategori     3       Søgning efter interessepunkter for lastbiler     3       Søgning efter interessepunkter for TruckDown     3       Søgning efter positioner ved anvendelse af søgelinjen     4       Ændring af søgeområdet     4       Rapportering om en lukket eller manglende position     4       Bedømmelse af et interessepunkt     4       Om søgeværktøjer     4       Søgning efter en adresse     4                                                                                                    |
| Søgning efter positioner     3       Om positioner     3       Søgning efter en position efter kategori     3       Søgning efter interessepunkter for lastbiler     3       Søgning efter interessepunkter for TruckDown     3       Søgning efter positioner ved anvendelse af søgelinjen     4       Ændring af søgeområdet     4       Rapportering om en lukket eller manglende position     4       Bedømmelse af et interessepunkt     4       Om søgeværktøjer     4       Søgning efter en adresse     4       Søgning efter en adresse     4       Søgning efter en by     4                                                                                                    |
| Søgning efter positioner     3       Om positioner     3       Søgning efter en position efter kategori     3       Søgning efter interessepunkter for lastbiler     3       Søgning efter interessepunkter for TruckDown     3       Søgning efter positioner ved anvendelse af søgelinjen     4       Ændring af søgeområdet     4       Rapportering om en lukket eller manglende position     4       Bedømmelse af et interessepunkt.     4       Om søgeværktøjer     4       Søgning efter en adresse     4       Søgning efter en adresse     4       Søgning efter en by     4                                                                                                    |
| Søgning efter positioner     3       Om positioner     3       Søgning efter en position efter kategori     3       Søgning efter interessepunkter for lastbiler     3       Søgning efter interessepunkter for TruckDown     3       Søgning efter positioner ved anvendelse af søgelinjen     4       Ændring af søgeområdet     4       Rapportering om en lukket eller manglende position     4       Bedømmelse af et interessepunkt.     4       Om søgeværktøjer     4       Søgning efter en adresse     4       Søgning efter en by     4       Søgning efter en by     4       Søgning efter en position ved hjælp af koordinater     4                                                                                                    |
| Søgning efter positioner     3       Om positioner     3       Søgning efter en position efter kategori     3       Søgning efter interessepunkter for lastbiler     3       Søgning efter interessepunkter for TruckDown     3       Søgning efter positioner ved anvendelse af søgelinjen     4       Ændring af søgeområdet     4       Rapportering om en lukket eller manglende position     4       Bedømmelse af et interessepunkt     4       Om søgeværktøjer     4       Søgning efter en adresse     4       Søgning efter en by     4       Søgning efter en position ved hjælp af koordinater     4       Søgning efter en position ved at gennemse kortet     4                                                                                                    |
| Søgning efter positioner     3       Om positioner     3       Søgning efter en position efter kategori     3       Søgning efter interessepunkter for lastbiler     3       Søgning efter interessepunkter for TruckDown     3       Søgning efter positioner ved anvendelse af søgelinjen     4       Ændring af søgeområdet     4       Rapportering om en lukket eller manglende position     4       Bedømmelse af et interessepunkt.     4       Om søgeværktøjer     4       Søgning efter en adresse     4       Søgning efter en by     4       Søgning efter en by     4       Søgning efter en position ved hjælp af koordinater     4       Søgning efter en position ved at gennemse kortet     4       Søgning efter en position     4       Søgning efter en by     4       Søgning efter en by     4       Søgning efter en by     4       Søgning efter en by     4       Søgning efter en by     4       Søgning efter en by     4       Søgning efter en by     4       Søgning efter en by     4       Søgning efter en by     4       Søgning efter en by </td                                                                            |
| Søgning efter positioner     3       Om positioner     3       Søgning efter en position efter kategori     3       Søgning efter interessepunkter for lastbiler     3       Søgning efter interessepunkter for TruckDown     3       Søgning efter positioner ved anvendelse af søgelinjen     4       Ændring af søgeområdet     4       Rapportering om en lukket eller manglende position     4       Bedømmelse af et interessepunkt     4       Om søgeværktøjer     4       Søgning efter en adresse     4       Søgning efter en by     4       Søgning efter en position ved hjælp af koordinater     4       Søgning efter en position ved at gennemse kortet     4       Søgning efter en position ved at gennemse kortet     4       Søgning efter en by     5       Sødan kører du hjem     5       Sødan kører du hjem     5                                                                                                    |
| Søgning efter positioner     3       Om positioner     3       Søgning efter en position efter kategori     3       Søgning efter interessepunkter for lastbiler     3       Søgning efter interessepunkter for TruckDown     3       Søgning efter positioner ved anvendelse af søgelinjen     4       Ændring af søgeområdet     4       Rapportering om en lukket eller manglende position     4       Bedømmelse af et interessepunkt     4       Om søgeværktøjer     4       Søgning efter en adresse     4       Søgning efter en by     4       Søgning efter en position ved hjælp af koordinater     4       Søgning efter en position ved at gennemse kortet     4       Søgning efter en position     5       Redigering af din hjemmeposition     5       Redigering af din hjemmeposition     5                                                                                                    |
| Søgning efter positioner     3       Om positioner     3       Søgning efter en position efter kategori     3       Søgning efter interessepunkter for lastbiler     3       Søgning efter interessepunkter for TruckDown     3       Søgning efter positioner ved anvendelse af søgelinjen     4       Ændring af søgeområdet     4       Rapportering om en lukket eller manglende position     4       Bedømmelse af et interessepunkt     4       Om søgeværktøjer     4       Søgning efter en adresse     4       Søgning efter en by     4       Søgning efter en position ved hjælp af koordinater     4       Søgning efter en position ved at gennemse kortet     4       Søgning af en startposition     5       Redigering af din hjemmeposition     5       Søgning efter nyligt fundne destinationer     5                                                                                                    |
| Søgning efter positioner     3       Om positioner     3       Søgning efter en position efter kategori     3       Søgning efter interessepunkter for lastbiler     3       Søgning efter interessepunkter for TruckDown     3       Søgning efter positioner ved anvendelse af søgelinjen     4       Ændring af søgeområdet     4       Rapportering om en lukket eller manglende position     4       Bedømmelse af et interessepunkt     4       Om søgeværktøjer     4       Søgning efter en adresse     4       Søgning efter en by     4       Søgning efter en by     4       Søgning efter en position ved hjælp af koordinater     4       Søgning efter en position ved at gennemse kortet     4       Lagring af en startposition     5       Redigering af din hjemmeposition     5       Søgning efter nyligt fundne destinationer     5       Søgning af listen over nyligt fundne positioner     5       Søgning af bisten over nyligt fundne positioner     5       Søgning efter nyligt fundne positioner     5                                                                                                    |
| Søgning efter positioner     3       Om positioner     3       Søgning efter en position efter kategori     3       Søgning efter interessepunkter for lastbiler     3       Søgning efter interessepunkter for TruckDown     3       Søgning efter positioner ved anvendelse af søgelinjen     4       Ændring af søgeområdet     4       Rapportering om en lukket eller manglende position     4       Bedømmelse af et interessepunkt     4       Om søgeværktøjer     4       Søgning efter en adresse     4       Søgning efter en by     4       Søgning efter en by     4       Søgning efter en position ved hjælp af koordinater     4       Søgning efter en position ved at gennemse kortet     4       Lagring af en startposition     5       Redigering af din hjemmeposition     5       Søgning efter nyligt fundne destinationer     5       Søgning efter nyligt fundne positioner     5       Søgning efter nyligt fundne positioner     5       Søgning efter nyligt fundne positioner     5       Søgning efter di by en position ver nyligt fundne positioner     5                                                                     |
| Søgning efter positioner     3       Om positioner     3       Søgning efter en position efter kategori     3       Søgning efter interessepunkter for lastbiler     3       Søgning efter interessepunkter for TruckDown     3       Søgning efter positioner ved anvendelse af søgelinjen     4       Ændring af søgeområdet     4       Rapportering om en lukket eller manglende position     4       Bedømmelse af et interessepunkt     4       Om søgeværktøjer     4       Søgning efter en adresse     4       Søgning efter en by     4       Søgning efter en by     4       Søgning efter en position ved hjælp af koordinater     4       Søgning efter en position ved at gennemse kortet     4       Lagring af en startposition     5       Redigering af din hjemmeposition     5       Søgning efter nyligt fundne destinationer     5       Søgning efter parkering     5       Søgning efter din seneste parkeringsplads     5                                                                                                    |
| Søgning efter positioner     3       Om positioner     3       Søgning efter en position efter kategori     3       Søgning efter interessepunkter for lastbiler     3       Søgning efter interessepunkter for TruckDown     3       Søgning efter positioner ved anvendelse af søgelinjen     4       Ændring af søgeområdet     4       Rapportering om en lukket eller manglende position     4       Bedømmelse af et interessepunkt     4       Om søgeværktøjer     4       Søgning efter en adresse     4       Søgning efter en by     4       Søgning efter en by     4       Søgning efter en position ved hjælp af koordinater     4       Søgning efter en position ved at gennemse kortet     4       Lagring af en startposition     5       Redigering af din hjemmeposition     5       Søgning efter nyligt fundne destinationer     5       Søgning efter parkering     5       Søgning efter din seneste parkeringsplads     5       Søgning efter din seneste parkeringsplads     5       Nøgning efter din seneste position     5                                                                                                    |
| Søgning erter positioner     3       Om positioner     3       Søgning efter en position efter kategori     3       Søgning efter interessepunkter for lastbiler     3       Søgning efter interessepunkter for TruckDown     3       Søgning efter positioner ved anvendelse af søgelinjen     4       Ændring af søgeområdet     4       Rapportering om en lukket eller manglende position     4       Bedømmelse af et interessepunkt     4       Om søgeværktøjer     4       Søgning efter en adresse     4       Søgning efter en by     4       Søgning efter en by     4       Søgning efter en position ved hjælp af koordinater     4       Søgning efter en position ved at gennemse kortet     4       Lagring af en startposition     5       Søgning efter nyligt fundne destinationer     5       Søgning efter nyligt fundne positioner     5       Søgning efter din seneste parkeringsplads     5       Søgning efter din seneste parkeringsplads     5       Lagring af positioner     5       Søgning efter din seneste parkeringsplads     5       Søgning efter din seneste parkeringsplads     5                                       |
| Søgning efter positioner     3       Om positioner     3       Søgning efter en position efter kategori     3       Søgning efter interessepunkter for lastbiler     3       Søgning efter interessepunkter for TruckDown     3       Søgning efter positioner ved anvendelse af søgelinjen     4       Ændring af søgeområdet     4       Rapportering om en lukket eller manglende position     4       Bedømmelse af et interessepunkt     4       Om søgeværktøjer     4       Søgning efter en adresse     4       Søgning efter en by     4       Søgning efter en by     4       Søgning efter en position ved hjælp af koordinater     4       Søgning efter en position ved at gennemse kortet     4       Lagring af en startposition     5       Søgning efter nyligt fundne destinationer     5       Søgning efter nyligt fundne positioner     5       Søgning efter din seneste parkeringsplads     5       Søgning efter din seneste parkeringsplads     5       Søgning efter din seneste parkeringsplads     5       Søgning efter din seneste parkeringsplads     5       Sødan gemmer du en position     5       Sådan gemmer du en positi |
| Søgning efter positioner     3       Om positioner     3       Søgning efter en position efter kategori     3       Søgning efter interessepunkter for lastbiler     3       Søgning efter interessepunkter for TruckDown     3       Søgning efter positioner ved anvendelse af søgelinjen     4       Ændring af søgeområdet     4       Rapportering om en lukket eller manglende position     4       Bedømmelse af et interessepunkt     4       Om søgeværktøjer     4       Søgning efter en adresse     4       Søgning efter en by     4       Søgning efter en by     4       Søgning efter en position ved hjælp af koordinater     4       Søgning efter en position ved at gennemse kortet     4       Lagring af en startposition     5       Søgning efter nyligt fundne destinationer     5       Søgning efter nyligt fundne positioner     5       Søgning efter din seneste parkeringsplads     5       Indstilling af en simuleret position     5       Sødan gemmer du en position     5       Lagring af positioner     5       Sødan gemmer du en position     5       Sødan gemmer du en position     5                                |
| Søgning efter positioner     3       Om positioner     3       Søgning efter en position efter kategori     3       Søgning efter interessepunkter for lastbiler     3       Søgning efter interessepunkter for TruckDown     3       Søgning efter positioner ved anvendelse af søgelinjen     4       Ændring af søgeområdet     4       Rapportering om en lukket eller manglende position     4       Bedømmelse af et interessepunkt     4       Om søgeværktøjer     4       Søgning efter en adresse     4       Søgning efter en by     4       Søgning efter en by     4       Søgning efter en position ved hjælp af koordinater     4       Søgning efter en position ved at gennemse kortet     4       Lagring af en startposition     5       Søgning efter nyligt fundne destinationer     5       Søgning efter nyligt fundne positioner     5       Søgning efter din seneste parkeringsplads     5       Indstilling af en simuleret position     5       Sødan gemmer du en position     5       Sådan gemmer du en position     5       Sødan gemmer du en position     5       Sødan gemmer du en position     5                          |
| Søgning efter positioner     3       Om positioner     3       Søgning efter en position efter kategori     3       Søgning efter interessepunkter for lastbiler     3       Søgning efter interessepunkter for TruckDown     3       Søgning efter positioner ved anvendelse af søgelinjen     4       Ændring af søgeområdet     4       Rapportering om en lukket eller manglende position     4       Bedømmelse af et interessepunkt     4       Om søgeværktøjer     4       Søgning efter en adresse     4       Søgning efter en by     4       Søgning efter en by     4       Søgning efter en position ved hjælp af koordinater     4       Søgning efter en position ved at gennemse kortet     4       Lagring af en startposition     5       Redigering af din hjemmeposition     5       Søgning efter nyligt fundne destinationer     5       Søgning efter din seneste parkeringsplads     5       Indstilling af en simuleret position     5       Søgning efter du en position     5       Lagring af positioner     5       Sådan gemmer du en position     5       Lagring af positioner     5                                           |
| Søgning efter positioner     3       Om positioner     3       Søgning efter en position efter kategori     3       Søgning efter interessepunkter for lastbiler     3       Søgning efter interessepunkter for TruckDown     3       Søgning efter positioner ved anvendelse af søgelinjen     4       Ændring af søgeområdet     4       Rapportering om en lukket eller manglende position     4       Bedømmelse af et interessepunkt     4       Om søgeværktøjer     4       Søgning efter en adresse     4       Søgning efter en by     4       Søgning efter en by     4       Søgning efter en position ved hjælp af koordinater     4       Søgning efter en position ved at gennemse kortet     4       Lagring af en startposition     5       Redigering af din hjemmeposition     5       Søgning efter nyligt fundne destinationer     5       Søgning efter du seneste parkeringsplads     5       Indstilling af en simuleret position     5       Søgning efter du en position     5       Lagring af positioner     5       Sådan gemmer du en position     5       Lagring af din aktuelle position     5    <                            |
| Søgning erter positioner     3       Om positioner     3       Søgning efter en position efter kategori     3       Søgning efter interessepunkter for lastbiler     3       Søgning efter interessepunkter for TruckDown     3       Søgning efter positioner ved anvendelse af søgelinjen     4       Ændring af søgeområdet     4       Rapportering om en lukket eller manglende position     4       Bedømmelse af et interessepunkt     4       Om søgeværktøjer     4       Søgning efter en adresse     4       Søgning efter en by     4       Søgning efter en position ved hjælp af koordinater     4       Søgning efter en position ved hjælp af koordinater     4       Søgning efter en position ved at gennemse kortet     4       Lagring af en startposition     5       Søgning efter nyligt fundne destinationer     5       Søgning efter over nyligt fundne positioner     5       Søgning efter din seneste parkeringsplads     5       Indstilling af en simuleret position     5       Sødan gemmer du en position     5       Sådan gemmer du en position     5       Sådan gemmer du en gemt position     5       Såan deler du en  |
| Søgning efter positioner     3       Om positioner     3       Søgning efter en position efter kategori     3       Søgning efter interessepunkter for lastbiler     3       Søgning efter interessepunkter for TruckDown     3       Søgning efter positioner ved anvendelse af søgelinjen     4       Ændring af søgeområdet     4       Rapportering om en lukket eller manglende position     4       Bedømmelse af et interessepunkt     4       Om søgeværktøjer     4       Søgning efter en adresse     4       Søgning efter en by     4       Søgning efter en position ved hjælp af koordinater     4       Søgning efter en position ved at gennemse kortet     4       Lagring af en startposition     5       Søgning efter nyligt fundne destinationer     5       Søgning efter on sensete parkeringsplads     5       Indstilling af en simuleret position     5       Sødan gemmer du en position     5       Sådan gemmer du en position     5       Sadan gemmer du en position     5       Sådan gemmer du en position     5       Sadan deler du en gemt position     5       Sådan gemer du en gemt position     5                      |

| Navigation                                         | 6          |
|----------------------------------------------------|------------|
| Start en rute                                      | 6          |
| Actioning of flore ruter                           | 6          |
| Start af en rute til en gemt position              | 6          |
| Din rute på kortet                                 | 6          |
| Brug af navigationskortet                          | 6          |
| Tilføjelse af et punkt på en rute                  | .6         |
| Valg af en omvej                                   | 6          |
| Afbrydelse af en rute                              | 6          |
| Om Afkørsel med service                            | 6          |
| Søgning efter afkørsler med service                | 6          |
| Navigation til en atkørsel                         | . /        |
| Ondgaelse al vejegenskaber                         | 7          |
| Sådan undgår du et område                          | 7          |
| Sådan undgår du en vei                             | 7          |
| Deaktivering af en brugerdefineret undgåelse       | 7          |
| Sletning af brugerdefinerede undgåelser            | 7          |
| Aktivering af Avancerede omveje                    | 7          |
| Valg af en omvej omkring områder, du angiver       | 7          |
| Navigation i direkte linje                         | 7          |
| Kortsider                                          | 7          |
| Tilpasning af kortet                               | 7          |
| Tilpasning af kortlagene                           | 7          |
| Visning af turloggen                               | 7          |
| Ændring af feltet til kortdata                     | 7          |
| Lipasning af kortknapper                           | .7         |
| Ændring af kortnorepoktiv                          | 4          |
| Actioning at Konperspektiv                         | /<br>8     |
| Visning af en liste over sving                     | 8          |
| Visning af siden Næste sving                       | .8         |
| Visning af vejkryds                                | 8          |
| Visning af trafikadvarsler                         | . 8        |
| Visning af rejseoplysninger                        | 8          |
| Visning af oplysninger om aktuel position          | 8          |
| Søgning efter tjenester i nærheden                 | 8          |
| Få retningsanvisninger til din aktuelle position   | 8          |
| Stemmekommando                                     | 8          |
| Angivelse af vækningssætningen                     | 8          |
| Aktivering af Stemmekommando                       | o<br>o     |
| Start af en rute ved bizeln af stemmekommando      | . о<br>а   |
| I vdløse instruktioner                             | 9          |
| Deaktivering af Stemmekommando                     | .9         |
| Håndfri telefononkald                              | a          |
| Om håndfri opkald                                  | 9          |
| Aktivering af trådløs Bluetooth teknologi          | 9          |
| Sådan parrer du din telefon                        | 9          |
| Frakobling af telefonen                            | 9          |
| Tip efter parring af enheder                       | 9          |
| Foretagelse af et opkald                           | 9          |
| Opkald til et nummer                               | 9          |
| Opkald til en kontaktperson i din telefonbog       | 9          |
| Opraiu III Eli position<br>Modtagelse af et onkald | . 9<br>I 0 |
| Brug af opkaldshistorikken                         | 10         |
| Brug af indstillinger for indgående opkald         | 10         |
| Lagring af et hjemmetelefonnummer                  | 10         |
| Opkald til hjemmet1                                | 0          |
| Brug af programmerne                               | 0          |
| Brug af Hjælp                                      | 10         |
| Søgning efter emner i Hjælp1                       | 0          |
| Om Smartphone Link 1                               | 0          |

| Sådan downloader du Smartphone Link                       | 10        |
|-----------------------------------------------------------|-----------|
| Tilslutning til Smartphone Link                           | 10        |
| Sådan sender du en position fra din telefon til din enhed | 10        |
| Link                                                      | 10        |
| Om Garmin Live-tienester                                  | 10        |
| Sådan abonnerer du på Garmin Live-tienester               | 10        |
| Om ecoRoute                                               | .11       |
| ecoRoute HD tilbehør                                      | 11        |
| Opsætning af køretøj                                      | 11        |
| Ændring af brændstofprisen                                | 11        |
| Kalibrering af brændstoføkonomi                           | 11        |
| Om ecoChallenge                                           | 11        |
| Visning af oplysninger om brændstoføkonomi                | 11        |
| Kørerapporter                                             | .11       |
| Nulstilling af ecoRoute oplysningerne                     | .11       |
| Visning at myGarmin-meddeleise                            | 11        |
| Visning af vejrudsigten                                   | .    <br> |
| Visning af veirradaren                                    | 12        |
| Visning af vejr/adaler                                    | 12        |
| Kontrol af veiforholdene                                  | 12        |
| Planlægning af en tur                                     | 12        |
| Tidsplan for en tur                                       | 12        |
| Skift af transportformer på en tur                        | 12        |
| Navigation til en gemt tur                                | 12        |
| Redigering af en gemt tur                                 | 12        |
| Visning af billeder                                       | 12        |
| Visning af et diasshow                                    | 12        |
| Sletning af billeder                                      | 12        |
| Visning af tidligere ruter og destinationer               | 12        |
| Brug af verdensuret                                       | 12        |
| VIS VEIDEIISKOILEL                                        | 12        |
| Omregning af enheder                                      | 12        |
| Indstilling af valutaomregningskurser                     | 12        |
| Brug af sprogguiden                                       | 13        |
| Sådan køber du sprogguiden                                | 13        |
| Valg af sprog i sprogguiden                               | 13        |
| Sådan oversætter du ord og sætninger                      | 13        |
| Brug af en tosproget ordbog                               | 13        |
| Om trafik                                                 | 13        |
| Modtagelse af trafikoplysninger                           | 13        |
| Trafikmodtager                                            | .13       |
| Om trafikikonet                                           | 13        |
| Placering af trafikmodtager                               | 13        |
| Trafik på ruten                                           | .13       |
| Visning af trafik på ruten                                | 14        |
| Manuel undgaelse af trafik på ruten                       | 14        |
| Valg al en allemativ rule                                 | 14        |
| Trafik i dit område                                       | 14        |
| Søgning efter trafikforsinkelser                          | 14        |
| Visning af en trafikhændelse på kortet                    | 14        |
| Om trafikdata                                             | 14        |
| Om trafikkameraer                                         | 14        |
| Lagring af et trafikkamera                                | 14        |
| Visning af trafikkameraer                                 | 14        |
| Trafikabonnementer                                        | .14       |
| Aktivering af abonnement                                  | 14        |
| Deaktivering at trafik                                    | 14        |
| Funktioner for lastbiler                                  | 14        |
| Om IFTA-logning                                           | 14        |
| Indtastning af brændstofdata                              | 14        |
| Redigering af brændstoflogs                               | 14        |
| Visning og eksport at en sammenfatning i retskredse       | 15        |

| Redigering og eksport af triprapporter<br>Visning af eksporterede sammenfatninger i retskredse og | 15       |
|---------------------------------------------------------------------------------------------------|----------|
| triprapporter                                                                                     | 15       |
| Om køre-/hviletid                                                                                 | 15       |
| Registrering af din vagtstatus                                                                    | 15       |
| Om chauffører                                                                                     | 15       |
| Brug af kørelogs                                                                                  | 15       |
| Tilføjelse af forsendelser                                                                        | 16       |
| Eksport af kørelogs                                                                               | 16       |
| Detehåndtering                                                                                    | 10       |
|                                                                                                   | 10       |
|                                                                                                   | 10       |
| Filtyper                                                                                          | 16       |
| Om hukommelseskort                                                                                | 16       |
| Installation af et hukommelseskort                                                                | 16       |
| l islutning af enheden til din computer                                                           | 16       |
| Overførsel af data fra computeren                                                                 | 16       |
| Frakobling af USB-kablet                                                                          | 16       |
| Sletning af filer                                                                                 | 17       |
| Tilpasning af enheden                                                                             | 17       |
| Tilføjelse af lastbil- eller autocamperprofiler                                                   | 17       |
| Aktivering af lastbil- eller autocamperprofiler                                                   | 17       |
| Redigering af lastbil- eller autocamperprofiler                                                   | 17       |
| Indstillinger for kort og køretøj                                                                 | 17       |
| Aktivering af kort                                                                                | 17       |
| Navigationsindstillinger                                                                          | 17       |
| Rutenræferencer                                                                                   | 17       |
| Displavindstillinger                                                                              | 17       |
| Bluetooth-indstillinger                                                                           | 17       |
| Doaktivering of Plueteeth                                                                         | 17       |
| Trafikindatillingar                                                                               | 17       |
| Om trafikabanamenter                                                                              | 10<br>10 |
| trofficTrondo                                                                                     | 10       |
| liancinenus                                                                                       | 10       |
|                                                                                                   | 10       |
| Enhadeenkeninger og norsenlige indetillinger                                                      | 10<br>10 |
| Enneusophysninger og personnige musuinnger                                                        | 10<br>10 |
| Condoppoleo of indetillingor                                                                      | 10       |
|                                                                                                   | 10       |
| Appendiks                                                                                         | 18       |
| Advarselsikoner                                                                                   | 18       |
| Begrænsningsadvarsler                                                                             | 18       |
| Advarsler om vejforhold                                                                           | 18       |
| Andre advarsler                                                                                   | 18       |
| Strømkabler                                                                                       | 18       |
| Opladning af enheden                                                                              | 19       |
| Om pleje af enheden                                                                               | 19       |
| Rengøring af yderside                                                                             | 19       |
| Rengøring af berøringsskærmen                                                                     | 19       |
| Sådan undgår du tyveri                                                                            | 19       |
| Sådan forlænger du batteriets levetid                                                             | 19       |
| Udskiftning af sikringen i køretøjets strømkabel                                                  | 19       |
| Montering på instrumentbrættet                                                                    | 19       |
| Fjernelse af enheden, holderen og monteringen                                                     | 19       |
| Fjernelse af enheden fra holderen                                                                 | 19       |
| Fjernelse af holderen fra monteringen                                                             | 19       |
| Fjernelse af sugekopmonteringen på forruden                                                       | 19       |
| Køb af flere kort                                                                                 | 19       |
| Sikkerhedskameraer                                                                                | 19       |
| Brugerdefinerede interessepunkter                                                                 | 20       |
| Installation af softwaren POI Loader                                                              | 20       |
| Brug af hjælpefilerne til POI Loader                                                              | 20       |
| Søgning efter ekstraudstvr                                                                        | 20       |
| Køb af tilbehør                                                                                   | 20       |
| Foilfinding                                                                                       | 20       |
| r <del>ojimumy</del>                                                                              | 20       |
| Sugeroppen kan ikke sluue last på lonuuen                                                         | 20<br>20 |
|                                                                                                   | 20       |

| Batteriindikatoren synes ikke at være præcis              | 20 |
|-----------------------------------------------------------|----|
| Min enhed vises ikke som et flytbart drev på min computer | 20 |
| Min enhed vises ikke som en bærbar enhed på min           |    |
| computer                                                  | 20 |
| Min enhed vises hverken som en bærbar enhed eller som et  |    |
| flytbart drev på min computer                             | 20 |
| Min telefon kan ikke oprette forbindelse til enheden      | 20 |
| Indeks                                                    | 21 |

## Sådan kommer du i gang

#### 

Se guiden *Vigtige produkt- og sikkerhedsinformationer* i æsken med produktet for at se produktadvarsler og andre vigtige oplysninger.

- **1** Monter enheden (*Tilslutning af enheden til strømmen i bilen*, side 1).
- 2 Registrer enheden (*Registrering af enheden*, side 1).
- **3** Søg efter opdateringer:
  - Softwareopdateringer (*Opdatering af softwaren*, side 1).
  - · Gratis kortopdatering (Opdatering af kort, side 1).

## Tilslutning af enheden til strømmen i bilen

#### 

Dette produkt indeholder et litiumionbatteri. Opbevar enheden uden for direkte sollys for at undgå risiko for personskade eller produktskade, der skyldes, at batteriet udsættes for ekstrem varme.

Før du bruger enheden med batteristrøm, skal batteriet oplades.

- **1** Tilslut bilstrømkablet ① til USB-stikket på monteringen.
- 2 Tryk monteringen ② fast på sugekoppen ③, så den klikker på plads.
- **3** Tryk sugekoppen fast på forruden, og skub armen ④ tilbage mod forruden.
- **4** Sæt tappen øverst på monteringen ind i stikket på bagsiden af enheden.

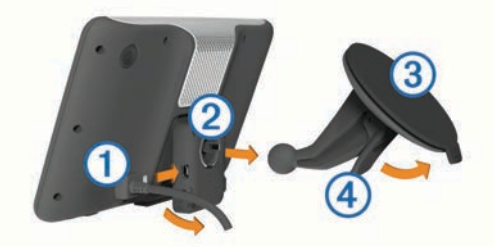

- **5** Tryk bunden af monteringen ind i enheden, indtil den klikker på plads.
- 6 Sæt den anden ende af bilstrømkablet i en stikkontakt i bilen.
- 7 Hvis det er nødvendigt, kan du tilslutte den eksterne antenne til trafikmodtageren og fastgøre den på forruden ved hjælp af sugekopperne.

## Om myDashboard

Brug myDashboard til at registrere din enhed, søge efter software- og kortopdateringer, få adgang til produktvejledninger og service, og meget mere.

## Opsætning af myDashboard

- 1 Sæt det lille stik på USB-kablet ind i stikket på enheden.
- Slut det store stik på USB-kablet til en USB-port på din computer.
- **3** Gå til www.garmin.com/dashboard.
- 4 Følg instruktionerne på skærmen.

## Registrering af enheden

- 1 Åbn myDashboard (*Opsætning af myDashboard*, side 1).
- 2 Klik på Registrer nu.
- 3 Følg instruktionerne på skærmen.

## Opdatering af softwaren

1 Åbn myDashboard (*Opsætning af myDashboard*, side 1).

- 2 Klik på **Opdater nu** under Softwareopdateringer.
- **3** Følg instruktionerne på skærmen.

## nüMaps Guarantee™

Hvis du registrerer enheden på http://my.garmin.com inden for 90 dage fra første gang, enheden opfanger satellitsignaler under kørsel, kan du få én gratis kortopdatering. Gå til www.garmin.com/numaps for at se vilkår og betingelser.

#### Opdatering af kort

- 1 Åbn myDashboard (*Opsætning af myDashboard*, side 1).
- 2 Registrer enheden (Registrering af enheden, side 1).
- **3** Vælg en funktion:
  - · Klik på Opdater nu under kortopdateringer.
  - Hvis en gratis kortopdatering ikke længere er tilgængelig, skal du klikke på **Køb nu**.
- 4 Følg instruktionerne på skærmen.

## Livslange abonnementer

Nogle modeller leveres med abonnementer, der gælder i hele produktets levetid. Der er flere oplysninger på www.garmin.com /lmt.

- LT: Denne model indeholder et livslangt trafikabonnement og en trafikmodtager.
- LM: Denne model indeholder et nüMaps Lifetime<sup>™</sup> abonnement, der leverer kvartalsvise opdateringer i hele enhedens levetid. Du kan se betingelser og vilkår på www.garmin.com/us/maps /numaps\_lifetime.
- **LMT**: Denne model indeholder et nüMaps Lifetime abonnement, et livslangt trafikabonnement og en trafikmodtager.

## Aktivere livstidsabonnement på kort

- 1 Gå til www.garmin.com/ecoRoute.
- 2 Følg instruktionerne på skærmen.

**BEMÆRK:** Hvis du registrerer enheden, kan du modtage email-meddelelser, når der er en ny kortopdatering (*Registrering af enheden*, side 1).

# Indtastning af en profil til lastbil eller autocamper

#### 🛆 ADVARSEL

Angivelse af dit køretøjs profilegenskaber er ikke nogen garanti for, at der vil blive taget højde for dit køretøjs egenskaber ved alle forslag til ruter, eller at du vil modtage advarselsikonerne i alle tilfælde. Der kan være begrænsninger i kortdataene, som bevirker, at din enhed ikke i alle tilfælde kan tage højde for disse begrænsninger eller for vejforholdene. Vær altid opmærksom på vejskilte og vejbetingelser, når du træffer beslutninger under kørslen.

- 1 Vælg Indstillinger > Lastbilsprofil.
- 2 Vælg Lastbil eller Autocamper.
- **3** Vælg ⊕.
- 4 Følg anvisningerne på skærmen.

## Slukning af enheden

1 Hold Tænd/sluk-knappen nede 1).

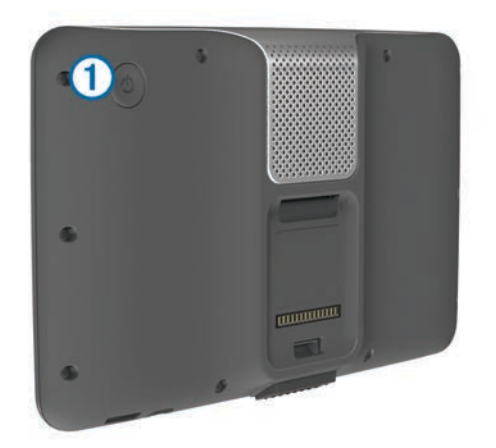

**BEMÆRK:** Hvis du holder tænd/sluk-knappen nede i mindre end 5 sekunder, går enheden i dvaletilstand (*Om dvaletilstand*, side 2).

2 Vælg Fra.

## Nulstilling af din enhed

Du kan nulstille din enhed, hvis den holder op med at fungere. Hold **tænd/sluk**-knappen nede i 10 sekunder.

## **Om dvaletilstand**

Brug dvaletilstand til at spare på batteriet, når du ikke bruger enheden. I dvaletilstand bruges der meget lidt strøm, og hvis enheden er ladet helt op, holder den i flere uger i dvaletilstand.

#### **Dvaletilstand**

Tryk på Strøm-knappen.

## Afslutning af dvaletilstand

Tryk på **Tænd/sluk**-knappen for at sætte enheden i dvaletilstand.

## Justering af skærmens lysstyrke

- 1 Vælg Indstillinger > Skærm > Lysstyrke.
- 2 Brug skyderbjælken til at justere lysstyrken.

## Justering af lydstyrken

- 1 Vælg Lydstyrke
- 2 Vælg en funktion:
  - · Juster lydstyrken ved hjælp af skyderbjælken.
  - Vælg k for at slå lyd fra på enheden.
  - Vælg <> Lydmixer, og brug skydebjælkerne til at justere lydstyrken for navigationsmeddelelser, telefon og medier.

## Om automatisk lydstyrke

På enheder med håndfri opkald, kan enheden via automatisk lydstyrke justere sin lydstyrke baseret på baggrundsstøjen i køretøjet (*Håndfri telefonopkald*, side 9).

Kontrol af automatisk lydstyrke sænker lydstyrken, når baggrundsstøjen er lav, og hæver lydstyrken, når baggrundsstøjen stiger.

## Aktivering af Automatisk lydstyrke

Din enhed kan hæve og sænke lydstyrken automatisk baseret på niveauet af baggrundsstøj.

Vælg Lydstyrke > < <> > Automatisk lydstyrke.

## Statuslinjens ikoner

Statuslinjen er placeret øverst på hovedmenuen. Statuslinjeikonerne viser oplysninger om funktioner på enheden. Du kan vælge nogle ikoner for at ændre indstillinger eller få vist yderligere oplysninger.

|               | GPS-signalstatus.                                                               |
|---------------|---------------------------------------------------------------------------------|
| *             | Teknologistatus for Bluetooth <sup>®</sup> (vises, når Bluetooth er aktiveret). |
| 4             | Indikator for transportform.                                                    |
| <b>9:10</b> A | Aktuel tid.                                                                     |
|               | Batteristatus.                                                                  |

## **Opfangning af GPS-signaler**

For at navigere med enheden skal du oprette satellitforbindelse. III på statuslinjen angiver satellitsignalstyrken (se *Statuslinjens ikoner*, side 2). Det kan tage flere minutter at opfange satellitsignaler.

- 1 Tænd for enheden.
- 2 Gå om nødvendigt udendørs på et åbent område, som ikke er i nærheden af høje bygninger eller træer.
- 3 Hvis det er nødvendigt, skal du holde nede på **H** for at få vist detaljerede oplysninger om satellitsignalerne.

#### Visning af GPS-signalstatus

Hold III nede i tre sekunder.

#### Transportformer

| 4 | Anvendelsesmåden Lastbil    |
|---|-----------------------------|
| 2 | Anvendelsesmåden Autocamper |
|   | Anvendelsesmåden Bil        |

Ruteplanlægning og navigation beregnes forskelligt afhængigt af din transportform.

#### Valg af transportform

Vælg 🙈.

#### Batterioplysninger

Når enheden er tilsluttet strøm, begynder den at oplade.

på statuslinjen angiver status for det interne batteri. Hvis du vil øge batteriindikatorens præcision, skal du aflade batteriet helt og derefter oplade det helt. Afbryd ikke enheden, før den er helt opladet.

#### Indstilling af tid

**BEMÆRK:** Du kan vælge Automatisk for automatisk at indstille klokkeslættet, hver gang enheden tændes.

- 1 Vælg 9:104.
- 2 Rul igennem tallene for at indstille klokkeslættet.

## Brug af bakkamera

#### **ADVARSEL**

Hold øjnene og opmærksomheden på kørslen, mens du bruger bakkameraet. Brugen af et bakkamera er en god sikkerhedsforanstaltning. Bakkameraet fungerer ikke som erstatning for førerens opmærksomhed og gode dømmekraft.

Hvis der er installeret et bakkamera i din bil, kan du se billederne fra kameraet på enheden.

1 Hvis det er nødvendigt, kan du tilslutte kameraet til videoindgangsstikket ① på holderen.

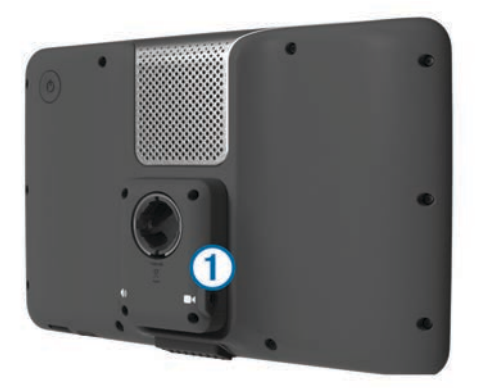

- 2 Vælg en funktion:
  - Hvis dit kamera er forbundet med baklygterne, skal du sætte bilen i bakgear.
  - Hvis dit kamera er forbundet med køretøjets batteri, skal du vælge i på skærmen.

Kameraoutput vises på enhedens skærm.

#### Deaktivering af et backupkamera

Når backupkameraet er deaktiveret, skal du vælge 5.

## Brug af skærmknapper

- Vælg **5** for at vende tilbage til det forrige menuskærmbillede.
- Tryk og hold på S for at gå tilbage til hovedmenuen.
- Vælg ↑ eller ↓ for at se flere valgmuligheder.
- Hold ↑ eller ↓ inde for at rulle hurtigere.
- Vælg for at se en menu med valgmuligheder for den aktuelle skærm.

## Brug af tastaturet på skærmen

Se "Indstillinger for sprog og tastatur" for at få oplysninger om, hvordan du ændrer tastaturopsætningen (*Indstillinger for sprog og tastatur*, side 18).

- · Vælg et tegn på tastaturet for at indtaste et bogstav eller tal.
- Vælg en række bogstaver, f.eks. "A-I," for at vælge et bogstav i den pågældende serie.
- Vælg for at tilføje et mellemrum.
- Vælg S for at slette en søgepost.
- Vælg < for at slette et tegn.
- Vælg ⊕ for at vælge sprogindstilling for tastaturet.
- Vælg for at indtaste specialtegn som f.eks. tegnsætningstegn.
- Vælg for at skifte mellem store og små bogstaver.

## Om genveje

#### Tilføjelse af et genvejsikon

Du kan tilføje genveje til menuen Find. En genvej kan vise hen til en position, en kategori eller et søgeværktøj.

Menuen Find kan indeholde op til 36 genvejsikoner.

- 1 Vælg Find > Tilføj genvej.
- **2** Vælg et emne.

#### Fjernelse af en genvej

- 1 Vælg Find > > Fjern genvej(e).
- 2 Vælg den genvej, der skal fjernes.
- 3 Vælg genvejen igen for at bekræfte.

## Søgning efter positioner

Enheden giver mange muligheder for at søge efter positioner.

- Efter kategori (*Søgning efter en position efter kategori*, side 3).
- I nærheden af en anden position (Ændring af søgeområdet, side 4).
- Ved at stave navnet (Søgning efter positioner ved anvendelse af søgelinjen, side 4).
- Efter adresse (Søgning efter en adresse, side 4).
- Brug af nyligt fundne positioner (*Søgning efter nyligt fundne destinationer*, side 5).
- Brug af koordinater (Søgning efter en position ved hjælp af koordinater, side 4).
- Brug af kortet (Søgning efter en position ved at gennemse kortet, side 4).
- Brug af gemte positioner (*Start af en rute til en gemt position*, side 5).

## **Om positioner**

De detaljerede kort, der er indlæst på enheden, indeholder positioner som f.eks. restauranter, hoteller og bilværksteder. Du kan bruge kategorier til at søge efter virksomheder og attraktioner i nærheden.

#### Søgning efter en position efter kategori

- 1 Vælg Find.
- 2 Vælg en kategori, eller vælg Kategorier.
- 3 Vælg en underkategori, hvis det er nødvendigt.
- 4 Vælg en position.

#### Søgning i en kategori

Når du har udført en søgning efter et interessepunkt, viser visse kategorier muligvis listen Hurtig søgning, der viser de sidste tre destinationer, du har valgt.

- 1 Vælg Find.
- 2 Vælg en kategori, eller vælg Kategorier.
- 3 Vælg en kategori.
- **4** Vælg en destination på listen Hurtig søgning, hvis den findes på listen.

|   | Q Indtast søgeord | Segning nær:<br>Vesterbro/Kongens E    |
|---|-------------------|----------------------------------------|
|   | Al transport      | Hurtig søgning                         |
| Ŷ | Biludlejning      | Aeropuerto de Mad                      |
| ¥ | Busstationer      | Aeroport de Paris<br>Københavns Luftha |
| • | Færgeterminaler   | A.C.                                   |

5 Vælg evt. den rigtige destination.

#### Søgning efter interessepunkter for lastbiler

De detaljerede kort, der er indlæst på enheden, indeholder interessepunkter, f.eks. lastbilstop, rastepladser og vejestationer.

Vælg Find > Lastbiler.

#### Søgning efter interessepunkter for TruckDown

TruckDown-fortegnelsen indeholder virksomheder inden for lastbilbranchen, f.eks. lastbilreparation og dækforhandlere.

TruckDown-fortegnelsen er ikke tilgængelig i alle områder.

Data til fortegnelsen opdateres med jævne mellemrum.

- 1 Vælg Find.
- 2 Vælg TruckDown.
- 3 Vælg en kategori.

- 4 Vælg en underkategori, hvis det er nødvendigt.
- 5 Vælg en destination.

## Søgning efter positioner ved anvendelse af søgelinjen

Du kan bruge søgelinjen til at søge efter positioner ved at indtaste en kategori, en virksomhed, en adresse eller et bynavn.

- 1 Vælg Find.
- 2 Vælg Indtast søgeord i søgelinjen.
- Indtast en del af eller hele søgeordet.
   Forslag til søgeord vises under søgelinjen.
- 4 Vælg en funktion:
  - Hvis du vil søge efter en bestemt type virksomhed, kan du indtaste et kategorinavn (f.eks. "biografer").
  - Du kan søge efter en forretning vha. dens navn ved at indtaste hele eller del af navnet.
  - Du kan søge efter en adresse i nærheden ved at indtaste gadenavn og gadenummer.
  - Du kan søge efter en adresse i en anden by ved at indtaste gadenavn, gadenummer, by og stat/land.
  - · Du kan søge efter en by ved at indtaste by og stat/land.
  - Du kan søge efter koordinater ved at indtaste koordinater på længde- og breddegrad.
- 5 Vælg en funktion:
  - · Vælg et ord for at bruge det som søgeord.
  - Vælg Q for at søge ved hjælp af din indtastede tekst.
- 6 Vælg en position, hvis det er nødvendigt.

## Ændring af søgeområdet

- 1 Vælg Find i hovedmenuen.
- 2 Vælg Søgning nær.
- 3 Vælg en funktion.

#### Rapportering om en lukket eller manglende position

Hvis dine søgeresultater inkluderer en forældet eller forkert position, kan du rapportere fejlen til Garmin<sup>®</sup> og fjerne positionen fra fremtidige søgninger.

- 1 Søg efter en position (Søgning efter positioner ved anvendelse af søgelinjen, side 4).
- 2 Vælg en position fra søgeresultaterne.
- 3 Vælg **1**.
- 4 Vælg = > Rediger.
- 5 Vælg Rapporter som lukket eller Rapporter som manglende.

Disse oplysninger sendes til Garmin, når enheden sluttes til myDashboardu ved hjælp af din computer (*Opsætning af myDashboard*, side 1).

#### Bedømmelse af et interessepunkt

Du kan tildele en stjernebedømmelse til et interessepunkt.

- 1 Søg efter et sted (*Søgning efter en position efter kategori*, side 3).
- 2 Vælg en position fra søgeresultaterne.
- 3 Vælg 🔂

4 Vælg stjernerne for at bedømme interessepunktet.

Stjernebedømmelsen opdateres på din enhed.

## Om søgeværktøjer

Du kan søge efter positioner vha. tastaturet på skærmen eller ved at indtaste positionens adresse eller koordinater.

#### Søgning efter en adresse

**BEMÆRK:** Rækkefølgen af disse trin kan være anderledes afhængigt af de kortdata, der er indlæst på din enhed.

- 1 Vælg Find > Adresse.
- 2 Indtast husnummeret, og vælg Udført.
- 3 Indtast gadenavnet, og vælg Næste.
- 4 Vælg om nødvendigt **Søgning nær** for at ændre byen, staten eller provinsen.
- 5 Vælg om nødvendigt byen, staten eller provinsen.
- 6 Vælg adressen, hvis det er nødvendigt.

## Søgning efter et vejkryds

- 1 Vælg Find > Kategorier > Vejkryds.
- 2 Vælg en funktion:
  - · Vælg en stat eller provins.
  - Hvis du vil ændre land, stat eller provins, skal du vælge **Stat eller land** og indtaste et navn.
- 3 Indtast det første gadenavn, og vælg Næste.
- 4 Vælg gaden, hvis det er nødvendigt.
- 5 Indtast det andet gadenavn, og vælg Næste.
- 6 Vælg gaden, hvis det er nødvendigt.
- 7 Vælg vejkrydset, hvis det er nødvendigt.

#### Søgning efter en by

- 1 Vælg Find > Kategorier > Byer.
- 2 Vælg Indtast søgeord.
- 3 Indtast et bynavn, og vælg Q.
- 4 Vælg en by.

## Søgning efter en position ved hjælp af koordinater

Du kan søge efter en position ved hjælp af bredde- og længdegraden. Det kan være nyttigt ved geocaching.

- 1 Vælg Find > Kategorier > Koordinater.
- 2 Tryk om nødvendigt på ⇒ Format, det korrekte koordinatformat for den korttype, du bruger, og vælg Gem.
- 3 Vælg breddegraden.
- 4 Indtast den nye koordinat, og vælg Udført.
- 5 Vælg længdegraden.
- 6 Indtast den nye koordinat, og vælg Udført.
- 7 Vælg Vis på kort.

#### Søgning efter en position ved at gennemse kortet

Inden du kan finde steder indeholdt i kortdata, som f.eks. restauranter, hospitaler og benzinstationer, skal du aktivere kortlag for steder langs vejen (*Tilpasning af kortlagene*, side 7).

- 1 Vælg Vis kort.
- 2 Træk og zoom kortet for at få vist søgeområdet.
- 3 Hvis nødvendigt, vælg Q, og vælg et kategoriikon for kun at se en bestemt kategori af steder.

Positionsmarkører (III eller en blå prik) vises på kortet.

- 4 Vælg en funktion:
  - · Vælg en positionsmarkør.
  - Vælg et punkt, f.eks. en gade, et vejkryds eller en adresse.
- **5** Hvis nødvendigt, vælg beskrivelsen af positionen for at se yderligere oplysninger.

## Lagring af en startposition

Du kan angive din hjem position for den position, som du hyppigst vender tilbage til.

- 1 Vælg Find > > Indtast Hjem position.
- 2 Vælg Indtast min adresse, Brug aktuel position eller Nyligt fundne.

Positionen gemmes som "Hjem" i menuen Gemt.

## Sådan kører du hjem

Vælg Find > Kør hjem.

## Redigering af din hjemmeposition

Du kan ændre adressen eller telefonnummeret på en position, der vises i søgeresultaterne.

- 1 Vælg Find > Gemte > Hjem.
- 2 Vælg 1.
- 3 Vælg = > Rediger.
- 4 Indtast ændringerne.
- 5 Vælg Udført.

## Søgning efter nyligt fundne destinationer

Enheden gemmer de sidste 50 positioner, du har fundet.

- 1 Vælg Find > Nylig.
- 2 Vælg en position.

Rydning af listen over nyligt fundne positioner Vælg Find > Nylig > = > Ryd > Ja.

## Søgning efter parkering

- 1 Vælg Find > Kategorier > Parkering
- 2 Vælg en parkeringsposition.

## Søgning efter din seneste parkeringsplads

Hvis du fjerner enheden fra holderen i bilen, mens enheden er tændt, bliver din aktuelle position gemt som en parkeringsplads.

Vælg Programmer > Seneste spot.

## Indstilling af en simuleret position

Hvis du er indendørs eller ikke modtager satellitsignaler, kan du bruge GPS'en til at indstille en simuleret position.

- 1 Vælg Indstillinger > Navigation > GPS-simulator.
- 2 Fra hovedmenuen vælges Vis kort.
- Tryk to gange på kortet for at vælge et område.
   Positionens adresse vises nederst på skærmen.
- 4 Vælg beskrivelsen af positionen.
- 5 Vælg Sæt position.

## Lagring af positioner

## Sådan gemmer du en position

- 1 Søg efter et sted (*Søgning efter en position efter kategori*, side 3).
- **2** Vælg en position fra søgeresultaterne.
- 3 Vælg **f**.
- 4 Vælg = > Gem.
- 5 Indtast om nødvendigt et navn, og vælg Udført.

## Lagring af din aktuelle position

- 1 På kortet vælges køretøjsikonet.
- 2 Vælg Gem.
- 3 Indtast et navn, og vælg Udført.
- 4 Vælg OK.

## Start af en rute til en gemt position

- 1 Vælg Find > Gemte.
- 2 Vælg om nødvendigt en kategori, eller vælg Alle gemte steder.
- 3 Vælg en position.
- 4 Vælg Start!.

## Redigering af en gemt position

- 1 Vælg Find > Gemte.
- 2 Vælg en kategori, hvis det er nødvendigt.
- 3 Vælg en position.
- 4 Vælg 6
- 5 Vælg = > Rediger.
- 6 Vælg en funktion:
  - · Vælg Navn.
  - · Vælg Telefonnummer.
  - Vælg **Kategorier**, hvis du vil tildele kategorier til den gemte position.
  - Vælg **Tildel foto** for at gemme et foto med den gemte position (*Tildeling af kategorier til en gemt position*, side 5).
  - Vælg Skift kortsymbol, hvis du vil ændre det symbol, der bruges til at markere positionen på et kort.
- 7 Rediger oplysningerne.
- 8 Vælg Udført.

## Tildeling af kategorier til en gemt position

Du kan tilføje tilpassede kategorier for at organisere dine gemte positioner.

**BEMÆRK:** Kategorier vises i menuen med gemte positioner, når du har gemt mere end 12 positioner.

- 1 Vælg Find > Gemte.
- 2 Vælg en position.
- 3 Vælg 6.
- 4 Vælg = > Rediger > Kategorier.
- 5 Indtast et eller flere navne på kategorier, adskilt af komma.
- 6 Vælg evt. en foreslået kategori.
- 7 Vælg Udført.

## Sådan deler du en gemt position

Hvis du gemmer en position på en forretning, der ikke findes i kortdata, kan du dele positionen med Garmin, så den kan blive tilføjet fremtidige kortopdateringer og delt med Garmin fællesskabet.

- 1 Vælg Find > Gemte.
- 2 Vælg en kategori, hvis det er nødvendigt.
- 3 Vælg en position.
- 4 Vælg 6
- 5 Vælg = > Del sted.

## Sådan sender du en position til enheden

Du kan sende positioner til din enhed fra forskellige onlinekilder, herunder http://connect.garmin.com.

- 1 Tilslut din enhed til din computer (*Tilslutning af enheden til din computer*, side 16).
- 2 Installer Garmin Communicator Plugin, hvis det er nødvendigt.

**BEMÆRK:** Gå til www.garmin.com/communicator for at få yderligere oplysninger.

- 3 Find en position på et understøttet websted på din computer.
- Vælg Send til GPS på webstedet.
   BEMÆRK: Nogle websteder benytter muligvis en anden knap eller et andet link.
- 5 Følg instruktionerne på skærmen.

## Sletning af en gemt position

#### BEMÆRK: Slettede positioner kan ikke gendannes.

1 Vælg Find > Gemte.

- 2 Vælg = > Slet gemte steder.
- 3 Vælg feltet ved siden af de gemte positioner, der skal slettes, og vælg Slet.

## Navigation

## Start en rute

- 1 Søg efter en position (*Om positioner*, side 3).
- 2 Vælg en position.
- 3 Vælg Start!.
- 4 Vælg en rute, hvis det er nødvendigt.

## Ændring af ruteberegningstilstand

Ruteberegningen er baseret på vejhastigheder og køretøjets accelerationsdata for en given rute. Beregningstilstanden berører kun bilruter.

Vælg Indstillinger > Navigation > Beregningstilstand.

- Vælg **Hurtigste tid** for at beregne ruter, der er hurtigere at køre, men som kan være længere afstandsmæssigt.
- Vælg Korteste distance for at beregne ruter, der er kortere, men som kan tage længere tid at køre.
- Vælg Direkte linje for at beregne punkt til punkt ruter (uden veje).

#### Visning af flere ruter

- 1 Søg efter et sted (*Søgning efter en position efter kategori*, side 3).
- 2 Vælg en position fra søgeresultaterne.
- 3 Vælg Ruter.
- 4 Vælg en rute.
- 5 Vælg Start!.

## Start af en rute til en gemt position

- 1 Vælg Find > Gemte.
- 2 Vælg om nødvendigt en kategori, eller vælg Alle gemte steder.
- 3 Vælg en position.
- 4 Vælg Start!.

## Din rute på kortet

#### BEMÆRK

Funktionen for fartbegrænsningsikon er kun beregnet til oplysningsformål og træder ikke i stedet for dit ansvar for at overholde alle opsatte skilte om fartbegrænsning samt for at bruge sin egen dømmekraft for sikker kørsel på alle tidspunkter. Garmin er ikke ansvarlig for eventuelle trafikbøder eller stævninger, du måtte modtage for ikke at overholde alle gældende trafiklove og -skilte.

Ruten er markeret med en magentarød linje. Et ternet flag markerer din destination.

Mens du kører, guider enheden dig til destinationen med stemmekommandoer, pile på kortet samt retningsangivelser øverst på kortet. Hvis du fraviger den oprindelige rute, beregner enheden ruten på ny og giver nye retningsanvisninger.

Et ikon med den aktuelle hastighedsgrænse kan blive vist, når du kører på større veje.

Der kan blive vist hastighedsbegrænsninger for lastbiler, når du kører i anvendelsesmåden Lastbil på basis af

lastbilkonfigurationsdataene og de gældende love i staten eller provinsen.

Når du kører i tilstanden Lastbil eller Autocamper, kommer der muligvis en lyd, og 📅 vises muligvis for at indikere, at vejens

egnethed til lastbilkørsel er ukendt. Overhold altid skilte og regulativer.

**BEMÆRK:** Hastighedsbegrænsninger for lastbiler er ikke tilgængelige for alle områder.

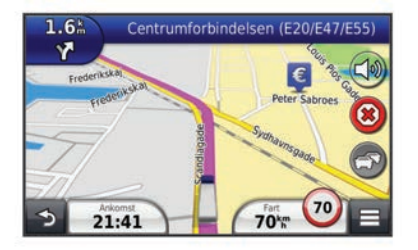

## Brug af navigationskortet

- 1 Vælg Vis kort fra hovedmenuen.
- 2 Hvis kontrolelementerne for zoom ikke vises, skal du vælge kortet for at få dem vist.
- 3 Vælg kortet.
- 4 Vælg en funktion:
  - Vælg 4, hvis du vil vise alarmer for lastbiler.
  - Vælg 🚭 eller 🖃 for at zoome ind eller ud.
  - Vælg I for at rotere kortvisningen.

  - Vælg 🗟 for at tilføje eller fjerne kortlag.
  - Vælg **Q**, hvis du vil vise specielle kategorier, mens du ikke kører en rute.
  - Vælg **5** for at centrere kortet på din aktuelle position.
  - For at få vist genveje for kort- og navigationsfunktioner skal du vælge .

## Tilføjelse af et punkt på en rute

Du skal navigere ad en rute, før du kan tilføje et stop.

- 1 På kortet vælges **→** > Find.
- Søg efter det ekstra stop.
- 3 Vælg stoppet blandt søgeresultaterne.
- 4 Vælg Start!.
- 5 Vælg Tilføj til aktiv rute.

#### Valg af en omvej

Mens du navigerer en rute, kan du gøre brug af omveje for at undgå forhindringer som f.eks. vejarbejde.

Under navigation skal du vælge = > Omvej.

#### Afbrydelse af en rute

På kortet vælges 🗵.

## **Om Afkørsel med service**

Mens du navigerer en rute, kan du finde oplysninger om forretninger og service ved kommende afkørsler.

Service findes som faner efter kategori. Ikke alle kategorier er tilgængelige i alle transportformer.

|            | Benzin        |
|------------|---------------|
|            | Lastbilstop   |
| Ψ1         | Spisested     |
| jin,       | Overnatning   |
| <b>†</b> ¶ | Toiletter     |
|            | Vejestationer |

#### Søgning efter afkørsler med service

1 På kortet vælges > Afkørsel med service.

- 2 Brug pilene til at vælge en kommende afkørsel.
- 3 Vælg en fane til afkørsel med service.
- 4 Vælg et interessepunkt.

## Navigation til en afkørsel

## 1 På kortet vælges = > Afkørsel med service > Xa .

2 Vælg Start!.

## Undgåelse af vejegenskaber

- 1 Vælg Indstillinger > Navigation > Undgå.
- 2 Vælg de vejegenskaber, du vil undgå på dine ruter, og vælg Gem.

## Om brugerdefinerede undgåelser

Brugerdefinerede undgåelser tillader, at du undgår særlige områder og veje. Du kan aktivere og deaktivere brugerdefinerede undgåelser efter behov.

## Sådan undgår du et område

- 1 Vælg Indstillinger > Navigation > Brugerdefinerede undgåelser.
- 2 Vælg Tilføj undgåelse, hvis det er nødvendigt.
- 3 Vælg Tilføj Undgå område.
- 4 Vælg det øverste venstre hjørne på området, der skal undgås, og vælg **Næste**.
- 5 Vælg det nederste højre hjørne på området, der skal undgås, og vælg Næste.

Det valgte område er nedtonet på kortet.

6 Vælg Udført.

## Sådan undgår du en vej

- 1 Vælg Indstillinger > Navigation > Brugerdefinerede undgåelser.
- 2 Vælg Tilføj Undgå vej.
- 3 Vælg startpunktet på den del af vejen, der skal undgås, og vælg Næste.
- 4 Vælg slutpunktet på den del af vejen, der skal undgås, og vælg Næste.
- 5 Vælg Udført.

## Deaktivering af en brugerdefineret undgåelse

Du kan deaktivere en brugerdefineret undgåelse uden at slette den.

- 1 Vælg Indstillinger > Navigation > Brugerdefinerede undgåelser.
- 2 Vælg en undgåelse.
- 3 Vælg = > Deaktiver.

## Sletning af brugerdefinerede undgåelser

- 1 Vælg Indstillinger > Navigation > Brugerdefinerede undgåelser.
- 2 Vælg en funktion:
  - Vælg য় for at slette alle brugerdefinerede undgåelser.
  - Du sletter en brugerdefineret undgåelse ved at vælge undgåelsen og derefter vælge = > Slet.

## Aktivering af Avancerede omveje

Vælg Indstillinger > Navigation > Avancerede omveje.

## Valg af en omvej omkring områder, du angiver

Du kan tage en omvej på en angivet strækning langs ruten eller en omvej ad bestemte veje. Dette er nyttigt, hvis du kommer ud for vejarbejde, lukkede veje eller veje i dårlig stand.

1 Vælg en destination, og vælg **Start!** (*Søgning efter positioner* ved anvendelse af søgelinjen, side 4).

- 2 På kortet vælges => Omvej.
- 3 Vælg Næste 0,5 km på ruten, Næste 2 km på ruten, Næste 5 km på ruten eller Omvej efter vej(e) på ruten.
- 4 Vælg evt. en vej, som du vil undgå vha. omvejen.

## Navigation i direkte linje

Hvis du ikke følger vejene på din tur, kan du benytte tilstanden Direkte linje.

- 1 Vælg Indstillinger > Navigation.
- 2 Vælg Beregningstilstand > Direkte linje > Gem. Den næste rute bliver beregnet som en lige linje til positionen.

## Kortsider

## Tilpasning af kortet

## Tilpasning af kortlagene

Du kan tilpasse, hvilke data der skal vises på kortet, f.eks. ikoner for interessepunkter og vejforhold.

- 1 På kortet vælges
- 2 Vælg Kortlag.
- 3 Vælg de lag, du vil inkludere på kortet, og vælg Gem.

## Visning af turloggen

- Din enhed opretter en turlog, som er en registrering af din rejse.
- 1 Vælg Indstillinger > Kort og køretøj > Kortlag.
- 2 Marker afkrydsningsfeltet Triplog.

## Ændring af feltet til kortdata

- 1 På kortet vælges datafeltet i nederste venstre hjørne.
- 2 Vælg en type af data, du vil have vist.
- 3 Vælg Gem.

## Tilpasning af kortknapper

Du kan inkludere op til to ikoner i højre side af hovedkortet.

- 1 Vælg Indstillinger > Kort og køretøj > Kortknapper.
- 2 Vælg et ikon, og vælg OK.
- 3 Vælg ⊕.
- 4 Vælg et andet ikon.

## Fjernelse af knapper fra kortet

Du kan fjerne alle knapper i højre side af kortet.

- 1 Vælg Indstillinger > Kort og køretøj > Kortknapper.
- 2 Vælg et ikon, og vælg OK.
- 3 Vælg Gem.

## Ændring af kortinstrumentbrættet

Instrumentbrættet viser information om rejsen i bunden af kortet. Du kan vælge forskellige instrumentbrætter for at ændre informationens stil og layout.

- 1 Vælg Indstillinger > Kort og køretøj > Instrumentbræt.
- 2 Anvend pilene for at vælge et instrumentbræt.
- 3 Vælg Gem.

## Ændring af kortperspektiv

- 1 Vælg Indstillinger > Kort og køretøj > Kortvisning for kørende.
- 2 Vælg en funktion:
  - Vælg Spor op for at vise kortet i to dimensioner (2D) med retningen for rejsen øverst.
  - Vælg Nord op for at få vist kortet i 2D med nord øverst.
  - Vælg 3D for at få vist kortet i tre dimensioner.

## Visning af rejseoplysninger

## Visning af en liste over sving

Når du navigerer en bilrute, vises alle sving og manøvrer på hele ruten og afstanden mellem svingene.

- 1 Mens du navigerer en rute, skal du vælge på tekstlinjen øverst på kortet.
- Vælg et sving.

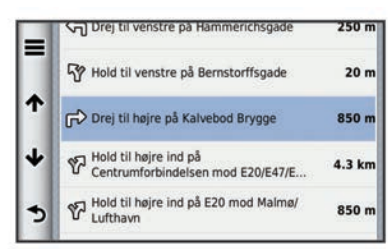

Oplysningerne om svinget vises. Der vises et billede af vejkrydset, hvis det er tilgængeligt, for vejkryds på større hovedveje.

#### Visning af hele ruten på kortet

- 1 Vælg navigationslinjen øverst på kortet, mens du navigerer en rute.
- 2 Vælg = > Kort.

#### Visning af siden Næste sving

Under navigation af en bilrute vises en visning af næste sving, vognbaneskift eller andre manøvrer i det øverste venstre hjørne af kortet.

Visningen inkluderer afstanden til svinget eller manøvren og vognbanen, du bør køre i, hvis det er muligt.

På kortet vælges III for at vise det næste sving på kortet.

#### Aktiv vognbaneanvisning

Når du nærmer dig et sving under navigation på en rute, vises en detaljeret simulering af vejen ved siden kortet. Der vises en magentarød linje på den rigtige vognbane til svinget.

#### Visning af vejkryds

Når du navigerer en rute, kan du få vist vejkryds på større hovedveje. Når du nærmer dig et vejkryds på ruten, vises der kortvarigt et billede af vejkrydset, når det er tilgængeligt.

På kortet vælges for at vise vejkrydset, hvis det er tilgængeligt.

#### Visning af trafikadvarsler

Når du navigerer en bilrute, kan trafikadvarsler vises i navigationslinjen.

Vælg advarslen for at se flere oplysninger.

#### Visning af rejseoplysninger

Siden for rejseoplysninger viser den aktuelle hastighed og giver oplysninger om rejsen.

**BEMÆRK:** Hvis du stopper ofte, skal du lade enheden være tændt, så den nøjagtigt kan måle den tid, der er forløbet under rejsen.

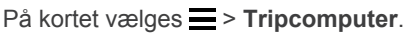

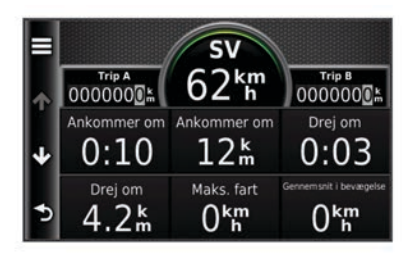

## Nulstilling af rejseoplysninger

- 1 På kortet vælges > Tripcomputer.
- 2 Vælg > Nulstil felt(er).
- 3 Vælg en funktion:
  - Mens du ikke kører en rute, skal du trykke på Vælg alle for at nulstille alle datafelter på den første side med undtagelse af speedometeret.
  - Vælg **Nulstil tripdata** for at nulstille oplysningerne på tripcomputeren.
  - Vælg Nulstil maks. hastighed for at nulstille maksimumhastigheden.
  - Vælg Nulstil trip B for at nulstille distancetælleren.

## Visning af oplysninger om aktuel position

Du kan bruge siden Where Am I? til at få vist oplysninger om din aktuelle position. Dette er en nyttig funktion, hvis du skal oplyse en redningstjeneste om, hvor du befinder dig.

På kortet vælges > Hvor er jeg?.

Søgning efter tjenester i nærheden

Du kan bruge siden Hvor er jeg? til at finde tjenester i nærheden, f.eks. hospitaler eller politistationer.

- 1 På kortet vælges = > Hvor er jeg?.
- 2 Vælg en kategori.

#### Få retningsanvisninger til din aktuelle position

Hvis du skal fortælle en anden person, hvordan man kommer til din aktuelle position, kan din enhed give dig en liste med retningsanvisninger.

- 1 På kortet vælges køretøjet.
- 2 Vælg = > Retningsanvisninger til mig.

## Stemmekommando

**BEMÆRK:** Stemmekommandoer er ikke tilgængelige for alle sprog og områder, og findes måske ikke på alle modeller.

**BEMÆRK:** Stemmeaktiveret navigation giver muligvis ikke optimal ydeevne i et støjende miljø.

Med Stemmekommando kan du bruge enheden vha. ord eller kommandoer. Menuen Stemmekommando indeholder stemmekommandoer og en liste over tilgængelige kommandoer.

## Angivelse af vækningssætningen

Vækningssætningen er et ord eller en sætning, du kan sige for at aktivere stemmekommando. Standardvækningssætningen er Stemmekommando.

**TIP:** Du kan reducere utilsigtet aktivering af Stemmekommando ved at bruge en stærk vækningssætning.

- 1 Vælg Programmer > Stemmekommando > Tilpas sætning.
- 2 Indtast en ny vækningssætning.

Enheden angiver styrken af vækningssætningen, idet du indtaster sætningen.

3 Vælg Udført.

## Aktivering af Stemmekommando

Indtal din vækningssætning. Menuen Stemmekommando vises.

## Tip til stemmekommando

- Tal med normal stemme mod enheden.
- Reducer baggrundsstøj, som f.eks. stemmer eller radioen, for at øge nøjagtigheden af stemmegenkendelsen.
- Sig kommandoerne, som de vises på skærmen.

- · Reager på enhedens stemmemeddelelser efter behov.
- Forøg længden på din vækningssætning for at reducere utilsigtet aktivering af Stemmekommando.
- Lyt efter to toner for at bekræfte, når enheden aktiverer og afslutter tilstanden Stemmekommando.

## Start af en rute ved hjælp af stemmekommando

Du kan sige navnene på meget populære, velkendte positioner.

- 1 Sig din vækningssætning (*Angivelse af vækningssætningen*, side 8).
- 2 Sig Find sted.

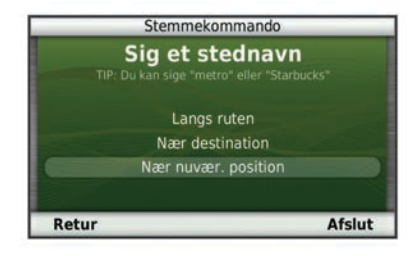

**3** Lyt til stemmemeddelelsen, og sig navnet på positionen. Der vises en liste over positioner.

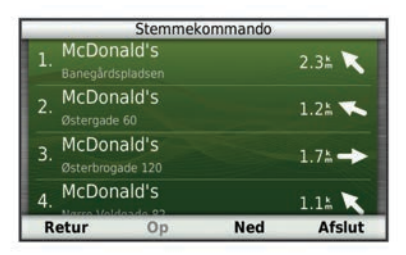

4 Sig linjenummeret.

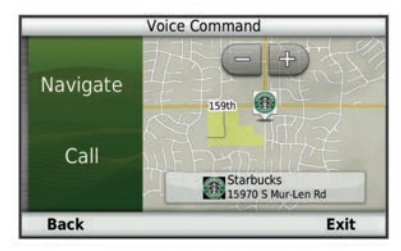

5 Sig Naviger.

## Lydløse instruktioner

Du kan deaktivere stemmemeddelelser i Stemmekommando uden at sætte enheden på lydløs.

- 1 Vælg Programmer > Stemmekommando > <\.
- 2 Vælg Lydløse instruktioner > Aktiveret.

## **Deaktivering af Stemmekommando**

Du kan deaktivere stemmekommando, hvilket forhindrer, at du kommer til at aktivere Stemmekommando, mens du taler.

- 1 Vælg Programmer > Stemmekommando > <.
- 2 Vælg Stemmekommando > Deaktiveret.

## Håndfri telefonopkald

## Om håndfri opkald

Håndfrit opkald er tilgængeligt på nogle modeller. Ved hjælp af Bluetooth trådløs teknologi kan din enhed oprette forbindelse til din mobiltelefon og på den måde blive til en håndfri enhed. For at finde ud af om din mobiltelefon med Bluetooth teknologi er kompatibel med din enhed, skal du gå til www.garmin.com /bluetooth.

Din telefon understøtter muligvis ikke alle de håndfri telefonfunktioner, som enheden stiller til rådighed.

## Aktivering af trådløs Bluetooth teknologi

- 1 Vælg Indstillinger > Bluetooth.
- 2 Vælg Bluetooth.

## Sådan parrer du din telefon

Før du kan bruge håndfri opkald, skal du parre din enhed med en kompatibel mobiltelefon.

- 1 Placer headsettet og Bluetooth enheden inden for 10 m (33 fod) fra hinanden.
- 2 På din enhed skal du aktivere Bluetooth trådløs teknologi.
- **3** Vælg en funktion:
  - Vælg Indstillinger > Bluetooth > Tilføj telefon.
  - Hvis du allerede har parret en anden telefon, skal du vælge Indstillinger > Bluetooth > Telefon > ⊕.
- 4 Aktiver Bluetooth trådløs teknologi på telefonen.
- 5 Vælg OK på enheden.

Der vises en liste over Bluetooth enheder i nærheden.

- 6 Vælg din telefon på listen, og vælg OK.
- 7 Bekræft om nødvendigt på telefonen, at enheden har tilladelse til at oprette forbindelse.
- 8 Indtast evt. enhedens Bluetooth PIN-kode på telefonen.

#### Frakobling af telefonen

- 1 Vælg Indstillinger > Bluetooth.
- 2 Vælg Telefon > Ingen > Gem.

Din telefon frakobles fra din enhed, men forbliver parret med enheden.

#### Tip efter parring af enheder

- Efter parring kan de to enheder automatisk oprette forbindelse til hinanden, hver gang du tænder dem.
- Når din telefon er forbundet til din enhed, kan du modtage stemmemeddelelser.
- Når du tænder for enheden, vil den forsøge at oprette forbindelse til den telefon, som den sidst var forbundet til.
- Du skal muligvis indstille telefonen til at oprette forbindelse automatisk til enheden, når den tændes.

## Foretagelse af et opkald

## Opkald til et nummer

- 1 Vælg Telefon > Ring.
- 2 Indtast nummeret.
- 3 Vælg Ring.

#### Opkald til en kontaktperson i din telefonbog

Din telefonbog indlæses fra telefonen til enheden, hver gang der oprettes forbindelse mellem telefonen og enheden. Det kan tage et par minutter, før telefonbogen er tilgængelig. Nogle telefoner understøtter ikke denne funktion.

- 1 Vælg Telefon > Telefonbog.
- 2 Vælg en kontaktperson.
- 3 Vælg Opkald.

#### Opkald til en position

- 1 Vælg Telefon > Gennemse kategorier.
- 2 Vælg et interessepunkt (Om positioner, side 3).
- 3 Vælg Opkald.

## Modtagelse af et opkald

Når du modtager et opkald, skal du vælge **Besvar** eller **Ignorer**.

## Brug af opkaldshistorikken

Opkaldshistorikken indlæses fra telefonen til enheden, hver gang der oprettes forbindelse mellem telefonen og enheden. Det kan tage et par minutter, før opkaldshistorikken er tilgængelig. Nogle telefoner understøtter ikke denne funktion.

- 1 Vælg Telefon > Opkaldshistorik.
- 2 Vælg en kategori.

Der vises en oversigt over opkald med de seneste opkald øverst.

3 Vælg et opkald.

## Brug af indstillinger for indgående opkald

- 1 På et kort, under et opkald, skal du vælge Ø.
- 2 Vælg en funktion.
  - Hvis du skal overføre lyden til din telefon, skal du vælge Håndsæt.

**TIP:** Du kan bruge denne funktion, hvis du ønsker at slukke for enheden og stadig kunne modtage opkald, eller hvis du har brug for at tale privat.

**TIP:** Du kan bruge denne funktion til at benytte automatiske systemer som f.eks. telefonsvarer.

- Hvis du skal lukke mikrofonen, skal du vælge Lyd fra.
- Hvis du vil lægge på, skal du vælge Afslut opkald.

## Lagring af et hjemmetelefonnummer

**TIP:** Når du har gemt et hjemmenummer, kan du redigere nummeret ved at redigere "Home" på din liste med gemte positioner (side 10).

Vælg **Telefon** > ≡ > Indtast hjemmenummer, indtast dit hjemmenummer, og vælg **Udført**.

#### Opkald til hjemmet

Før du kan ringe hjem, skal du indtaste et telefonnummer til din hjemmeposition.

Vælg Gemte > Hjem > = > Opkald.

## Brug af programmerne

## Brug af Hjælp

Vælg **Programmer > Hjælp** for at få vist oplysninger om brug af enheden.

#### Søgning efter emner i Hjælp

Vælg Programmer > Hjælp > Q.

## **Om Smartphone Link**

Smartphone Link er et smartphone-program, der lader din enhed downloade aktuelle data via din telefons dataforbindelse. Din enhed overfører data fra Smartphone Link ved hjælp af trådløs Bluetooth teknologi.

Tilslutning til Smartphone Link giver adgang til Garmin Livetjenester. Garmin Live-tjenester leverer gratis og abonnementsbaserede planer til visning af aktuelle data på din enhed, f.eks. trafikdata, vejrdata og brændstofpriser.

Gemte positioner og nyligt fundne positioner synkroniseres med din telefon hver gang, din enhed opretter forbindelse til Smartphone Link.

## Sådan downloader du Smartphone Link

Smartphone Link understøtter telefoner, der kører Android™ operativsystem version 2.1 eller nyere.

Download Smartphone Link fra programmarkedet på din understøttede telefon. Se i brugervejledningen til telefonen for at få oplysninger om, hvordan du downloader og installerer programmer.

## Tilslutning til Smartphone Link

Før du kan oprette forbindelse til Smartphone Link, skal du downloade og installere Smartphone Link-programmet på din telefon.

- 1 Start Smartphone Link-programmet på din telefon.
- 2 På din enhed skal du vælge Indstillinger > Bluetooth og vælge afkrydsningsfeltet Bluetooth.
- 3 På din telefon skal du vælge Bluetooth-indstillinger.
- 4 På din telefon skal du aktivere Bluetooth trådløs teknologi og scanne efter Bluetooth-enheder i nærheden.

Se i brugervejledningen til telefonen for at få yderligere oplysninger.

- 5 På din telefon skal du vælge din enhed på listen over enheder i nærheden.
- 6 Følg instruktionerne på din telefons skærm og på din enhed for at bekræfte anmodningen om parring.

## Sådan sender du en position fra din telefon til din enhed

Smartphone Link er registreret som navigationsprogram på din telefon.

- 1 Fra din telefon skal du vælge knappen for at gå i gang med at navigere til en position (se i brugervejledningen til telefonen).
- 2 Fra programmenuen skal du vælge Smartphone Link.

Næste gang, du tilslutter enheden til din telefon, overføres positionen til de nyligt fundne emner på enheden.

#### Deaktivering af opkald, mens du er tilsluttet til Smartphone Link

Når enheden er tilsluttet til telefonen og modtager Garmin Livetjenester, kan du deaktivere håndfri opkald.

- 1 Vælg Programmer > Smartphone Link.
- 2 Vælg din telefon.
- 3 Fjern markeringen i afkrydsningsfeltet Håndfri opkald.

## **Om Garmin Live-tjenester**

**BEMÆRK:** Smartphone Link understøtter telefoner, der kører Android-operativsystemet version 2.1 eller nyere.

For at du kan bruge Garmin Live-tjenester, skal din enhed være tilsluttet til en understøttet telefon, der kører Smartphone Link (*Tilslutning til Smartphone Link*, side 10).

Tilslutning til Smartphone Link giver adgang til Garmin Livetjenester. Garmin Live-tjenester leverer gratis og abonnementsbaserede planer til visning af aktuelle data på din enhed, f.eks. trafikdata, vejrdata og brændstofpriser.

Nogle Garmin Live-tjenester, f.eks. Vejr, kan fås som separate programmer på din enhed. Andre Garmin Live-tjenester, f.eks. Live trafik, forbedrer de eksisterende navigationsfunktioner på din enhed. Funktioner, der kræver adgang til Garmin Livetjenester, viser Smartphone Link-symbolet og vises kun, når enheden er tilsluttet Smartphone Link.

#### Sådan abonnerer du på Garmin Live-tjenester

Før du kan abonnere på Garmin Live-tjenester, skal du installere programmet Smartphone Link på din telefon.

- 1 Start programmet Smartphone Link på din telefon (*Tilslutning til Smartphone Link*, side 10).
- 2 Vælg Garmin Live-tjenester.

Der vises en liste med tjenester og abonnementspriser.

- 3 Vælg en tjeneste.
- 4 Vælg prisen.
- 5 Vælg Abonner.
- 6 Følg instruktionerne på skærmen.

## **Om ecoRoute**

l visse områder skal du, før du kan bruge ecoRoute<sup>™</sup> funktioner, købe en oplåsningskode eller ecoRoute HD-tilbehør. Gå til www.garmin.com/ecoroute for yderligere oplysninger.

Funktionen ecoRoute beregner din brændstoføkonomi og brændstofpris ved navigation til en destination og indeholder værktøjer til forbedring af brændstofeffektiviteten.

De data, som ecoRoute funktionen leverer, er kun et skøn. Dataene aflæses ikke direkte fra køretøjet, medmindre du benytter ecoRoute HD-tilbehøret.

Ønsker du mere nøjagtige brændstofrapporter for dit specifikke køretøj og dine kørevaner, skal du kalibrere (*Kalibrering af brændstoføkonomi*, side 11).

## ecoRoute HD tilbehør

Når enheden er sluttet til ecoRoute HD-tilbehør, kan den aflæse oplysninger fra køretøjet i realtid, f.eks. fejlmeddelelser, omdrejninger pr. minut og batterispænding. Enheden benytter data, som ecoRoute HD-tilbehøret aflæser fra køretøjet ved beregning af ecoRoute-data.

Gå til www.garmin.com/ecoRoute.

## Opsætning af køretøj

Første gang du bruger ecoRoute funktionerne, skal du indtaste køretøjsoplysninger.

- 1 Vælg Programmer > ecoRoute.
- 2 Følg instruktionerne på skærmen.

## Ændring af brændstofprisen

- 1 Vælg Programmer > ecoRoute > Ved pumpen.
- 2 Indtast den aktuelle brændstofpris, og vælg Næste.
- 3 Vælg Ja.

## Kalibrering af brændstoføkonomi

Du kan kalibrere brændstoføkonomien for at modtage mere nøjagtige brændstofrapporter for dit specifikke køretøj og dine kørevaner. Kalibrering bør udføres, når du påfylder brændstof.

- 1 Vælg Programmer > ecoRoute > Ved pumpen.
- 2 Indtast den aktuelle brændstofpris.
- **3** Indtast den mængde brændstof, køretøjet har forbrugt siden sidste gang, brændstoftanken blev fyldt op.
- 4 Indtast den afstand, du har kørt siden sidste gang, brændstoftanken blev fyldt op.
- 5 Vælg Næste.

Enheden beregner din gennemsnitlige brændstoføkonomi.

6 Vælg Gem.

#### Om ecoChallenge

ecoChallenge hjælper dig med at optimere din brændstoføkonomi ved at bedømme dine kørevaner. Jo højere dit ecoChallenge-resultat er, jo mere brændstof sparer du. ecoChallenge indsamler data og beregner et resultat, når din enhed er i bevægelse og i transportformen Bil.

#### Visning af ecoChallenge-resultater

Vælg Programmer > ecoRoute > ecoChallenge.

#### Om ecoChallenge-resultatet

Bladfarven på ecoChallenge-ikonet skifter afhængigt af dit resultat i testen.

Total: Viser et gennemsnit for fart, acceleration og bremsning.

- Hastighed: Viser resultat for kørsel ved den mest brændstofbesparende hastighed (45-60 mph (70-100 km/t) for de fleste køretøjer).
- Acceleration: Viser resultat for jævn og gradvis acceleration. Du mister point ved hurtig acceleration.
- Bremsning: Viser resultat for jævn og gradvis bremsning. Du mister point ved hård opbremsning.

#### Nulstilling af ecoChallenge-resultaterne

- 1 Vælg Programmer > ecoRoute > ecoChallenge.
- 2 Vælg = > Nulstil.

#### Visning af oplysninger om brændstoføkonomi

- 1 Vælg Programmer > ecoRoute > Brændstoføkonomi.
- 2 Vælg en del af grafen for at zoome ind.

#### Kørerapporter

En kørerapport viser afstanden, tiden, den gennemsnitlige brændstoføkonomi og brændstofudgiften ved at køre til en destination.

Der laves en kørerapport for hver rute, som du kører. Hvis du stopper en rute på enheden, laves en kørerapport for den tilbagelagte distance.

#### Visning af en kørerapport

Du kan få vist gemte kørerapporter på enheden.

**TIP:** Du kan også få adgang til kørerapporter i mappen Reports på enhedens drev/disk (*Overførsel af data fra computeren*, side 16).

- 1 Vælg Programmer > ecoRoute > Kørerapport.
- 2 Vælg en rapport.

## Nulstilling af ecoRoute oplysningerne

- 1 Vælg Programmer > ecoRoute > Køretøjsprofil.
- 2 Vælg = > Nulstil.

## Visning af myGarmin-meddelelse

For at du kan bruge denne funktion, skal din enhed være tilsluttet til en understøttet telefon, der kører Smartphone Link (*Tilslutning til Smartphone Link*, side 10). Denne funktion er ikke tilgængelig i alle områder.

Du kan se meddelelser fra myGarmin, f.eks. beskeder om opdateringer af software og kort.

- 1 Vælg Programmer > myGarmin.
  - Hvis du har ulæste meddelelser, vises antallet af ulæste meddelelser på myGarmin-ikonet.
- 2 Vælg et meddelelsesemne. Hele meddelelsen vises.

## Visning af vejrudsigten

For at du kan bruge denne funktion, skal din enhed være tilsluttet til en understøttet telefon, der kører Smartphone Link (*Tilslutning til Smartphone Link*, side 10). Denne funktion er ikke tilgængelig i alle områder.

- 1 Vælg Programmer > Vejr.
- 2 Vælg en dag.

Den detaljerede vejrudsigt for den pågældende dag vises.

## Visning af vejrudsigten i nærheden af en anden by

- 1 Vælg Programmer > Vejr > Aktuel position.
- 2 Vælg en funktion:
  - Hvis du vil se vejret for en foretrukken by, skal du vælge en by på listen.
  - Hvis du vil tilføje en foretrukken by, skal du vælge **Tilføj** by indtaste et bynavn.

## Visning af vejrradaren

Du kan få vist et animeret, farvekodet radarkort af aktuelle vejrforhold, såvel som et vejrikon på kortet. Vejrikonet ændres til at vise vejret i nærheden, f.eks. regn, sne og tordenvejr.

#### 1 Vælg Programmer > Vejr.

- 2 Vælg en by, hvis det er nødvendigt.
- 3 Vælg  $\equiv$  > Vejrradar.

## Visning af vejrvarsler

Når du rejser med enheden, kan du få vist vejrvarsler på kortet. Du kan også få vist et kort over vejrvarsler i nærheden af din aktuelle position eller i nærheden af en valgt by.

- 1 Vælg Programmer > Vejr.
- 2 Vælg en by, hvis det er nødvendigt.
- 3 Vælg = > Vejrvarsler.

#### Kontrol af vejforholdene

- 1 Vælg Programmer > Vejr.
- **2** Vælg en by, hvis det er nødvendigt.
- 3 Vælg = > Vejforhold.

## Planlægning af en tur

Du kan bruge ruteplanlægning til at oprette og gemme en tur med flere destinationer.

- 1 Vælg Programmer > Ruteplanlægning.
- 2 Vælg Ny tur.
- 3 Vælg Vælg startposition.
- **4** Søg efter et sted (*Søgning efter en position efter kategori*, side 3).
- 5 Vælg Vælg.
- 6 Hvis du vil vælge yderligere positioner, skal du vælge 4-.
- 7 Vælg Næste.
- 8 Indtast et navn, og vælg Udført.

#### Tidsplan for en tur

Du kan bruge ruteplanlægning til at oprette og gemme en tur med flere destinationer.

- 1 Vælg Programmer > Ruteplanlægning.
- 2 Vælg en tur.
- 3 Vælg en position.
- 4 Vælg en funktion:
  - · Vælg Afgangstidspunkt.
  - · Vælg Ankomsttidspunkt.
- 5 Vælg en dato og et tidspunkt, og vælg Gem.
- 6 Vælg Varighed.
- 7 Vælg den tid, du vil bruge på positionen, og vælg Gem.
- 8 Gentag om nødvendigt trin 3–7 for hver position.

#### Skift af transportformer på en tur

Du kan ændre de transportformer, der bruges i hver etape i en gemt tur.

- 1 Vælg Programmer > Ruteplanlægning.
- 2 Vælg en tur.
- 3 Vælg => Transportform.
- 4 Vælg en transportform.
- 5 Vælg Gem.

#### Navigation til en gemt tur

- 1 Vælg Programmer > Ruteplanlægning
- 2 Vælg en gemt tur.
- 3 Vælg Start!.

4 Hvis du bliver bedt om det, skal du vælge en rute (*Din rute på kortet*, side 6).

#### Redigering af en gemt tur

- 1 Vælg Programmer > Ruteplanlægning.
- 2 Vælg en gemt tur.
- 3 Vælg
- 4 Vælg en funktion:
  - Vælg Omdøb tur.
  - Vælg **Rediger destinationer** for at tilføje og slette en position eller ændre rækkefølgen af positionerne.
  - Vælg Slet tur.
  - Vælg Optimer rækkefølge for at arrangere stoppene på turen i den mest effektive rækkefølge.

## Visning af billeder

Du kan se billeder, som du har gemt på enheden eller et hukommelseskort. Se *Datahåndtering*, side 16 for at få yderligere oplysninger om indlæsning af billeder på enheden.

- 1 Vælg Programmer > Galleri.
- 2 Tryk på pilene for at rulle gennem billederne.
- **3** Vælg et billede.

## Visning af et diasshow

- 1 Vælg Programmer > Galleri.
- **2** Gem ⊳.
- **3** Under afspilning af et diasshow kan du trykke på skærmen for at stoppe diasshowet.

## Sletning af billeder

- 1 Vælg Programmer > Galleri.
- 2 Vælg et billede.
- 3 Vælg = > Slet > Ja.

## Visning af tidligere ruter og destinationer

Inden du kan anvende denne funktion, skal du aktivere rejsehistorikfunktionen (*trafficTrends*, side 18).

Du kan se dine tidligere ruter og steder, du er standset, på kortet.

Vælg Programmer > Hvor jeg har været.

## Brug af verdensuret

- 1 Vælg Programmer > Verdensur.
- 2 Vælg om nødvendigt en by, indtast et bynavn, og vælg Udført.

#### Vis verdenskortet

Vælg **Programmer > Verdensur > (9)**. Nattetimer vises i det tonede område på kortet.

## Brug af lommeregneren

Vælg Programmer > Lommeregner.

## **Omregning af enheder**

- 1 Vælg Programmer > Måleomregner.
- 2 Tryk evt. på knappen ved siden af Omregn, vælg en målingskategori, og vælg Gem.
- Tryk evt. på en enhedsknap, vælg en måleenhed, og vælg Gem.
- 4 Vælg feltet under den enhed, du vil konvertere.
- 5 Indtast tallet, og tryk på Udført.

## Indstilling af valutaomregningskurser

Denne funktion er ikke tilgængelig i alle områder.

Du kan opdatere valutaomregningskurser til brug for måleomregneren.

- 1 Vælg Programmer > Måleomregner.
- 2 Tryk på knappen ved siden af Omregn.
- 3 Vælg Valuta, og vælg Gem.
- 4 Vælg om nødvendigt en valutaknap, vælg en anden valuta, og vælg Gem.
- **5** Vælg knappen i bunden af skærmen, der viser valutaomregningskursen.
- 6 Vælg feltet ved siden af en valuta.
- 7 Indtast en værdi, og vælg Udført.
- 8 Vælg OK.

## Brug af sprogguiden

Brug sprogguiden til at finde og oversætte ord eller sætninger. Vælg **Programmer > Sprogguide**.

#### Sådan køber du sprogguiden

Enheden leveres med en begrænset demonstrationsversion af sprogguiden.

Du kan købe den fuldstændige sprogguide ved at gå til http://www.garmin.com/languageguide.

#### Valg af sprog i sprogguiden

Du kan vælge de sprog, du vil oversætte ved oversættelse af ord og sætninger.

- 1 Vælg Programmer > Sprogguide.
- 2 Vælg = > Sprog.
- 3 Vælg Fra, vælg det sprog, der skal oversættes fra, og vælg Gem.
- 4 Vælg Til, vælg det sprog, der skal oversættes til, og vælg Gem.

#### Sådan oversætter du ord og sætninger

- 1 Vælg Programmer > Sprogguide.
- 2 Vælg kategori og underkategorier.
- 3 Vælg evt. Q, indtast et nøgleord, og vælg Udført.
- 4 Vælg et ord eller en sætning.
- 5 Vælg ◀ »» for at lytte til oversættelsen.

#### Brug af en tosproget ordbog

- 1 Vælg Programmer > Sprogguide > Tosprogede ordbøger.
- 2 Vælg en ordbog.
- 3 Vælg evt. Q, indtast et ord, og vælg Udført.
- 4 Vælg et ord.
- 5 Vælg = for at lytte til oversættelsen.

## Om trafik

#### BEMÆRK

Garmin er ikke ansvarlig for trafikoplysningernes nøjagtighed eller tilgængelighed.

Trafikoplysninger er muligvis ikke tilgængelige i alle områder eller lande. Du kan finde oplysninger om trafikmodtagere og modtageområder på www.garmin.com/traffic.

En trafikmodtager følger med i nogle pakker, indbygget i enten bilstrømkablet eller enheden, og den fås som ekstraudstyr til alle modeller.

- Enheden skal være tilsluttet bilstrøm for at modtage trafikoplysninger.
- Den strømforsynede trafikmodtager og din enhed skal være i dataområdet af en station, der sender trafikdata, for at modtage trafikoplysninger.

- Du behøver ikke at aktivere det abonnement, der følger med trafikmodtageren.
- Skifter farve, alt efter hvor tæt trafikken er på din rute eller på den vej, du kører på i øjeblikket.
- Hvis enheden indeholder en ekstern trafikantenne, bør du altid lade den eksterne trafikantenne være tilsluttet for at opnå den bedste trafikmodtagelse.

## Modtagelse af trafikoplysninger

#### BEMÆRK

Opvarmede (metalliserede) vinduer kan forringe trafikmodtagerens ydeevne.

Før du kan modtage trafikdata, skal du købe en kompatibel Garmin trafikmodtager. Se www.garmin.com for at få yderligere oplysninger.

Før du kan modtage trafikdata, skal trafikmodtager og enhed være inden for dataområdet af en FM-station, der sender trafikoplysninger.

Når modtageren er inden for trafikområdedækningen, viser enheden trafikoplysninger.

- 1 Tilslut trafikmodtageren til en ekstern strømkilde.
- 2 Tilslut trafikmodtageren til enheden.

## Trafikmodtager

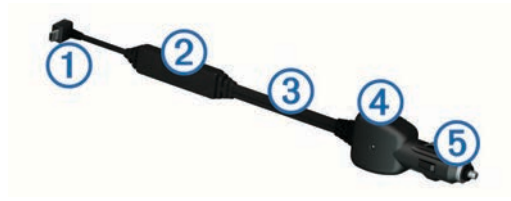

| 1 | Mini-USB-stik              |
|---|----------------------------|
| 2 | Ekstern antennetilslutning |
| 3 | Intern antenne             |
| 4 | Strøm-LED                  |
| 5 | Bilstrømadapter            |

## Om trafikikonet

Når du modtager trafikoplysninger, vises et trafikikon på kortet. Trafikikonet skifter farve for at angive trafikforholdenes intensitet.

Grå: Trafikoplysninger er ikke tilgængelige.

Grøn: Trafikken flyder frit.

- Gul: Trafikken bevæger sig, men der er forsinkelser. Der er moderate forsinkelser.
- **Rød**: Trafikken bevæger sig ikke eller kun meget langsomt. Der er store forsinkelser.

#### Placering af trafikmodtager

Placer trafikmodtagerens strømkabel for at opnå optimal trafikmodtagelse.

- 1 Rul kablet ud.
- 2 Placer midten af kablet på en position, hvor der er uhindret udsyn til himlen, f.eks. på instrumentbrættet.

**BEMÆRK:** Undlad at placere kablet oven på stikket, der skal tilsluttes strømmen i bilen.

Undlad at placere kablet på gulvet eller under andre objekter.

## Trafik på ruten

Når enheden beregner din rute, undersøges den aktuelle trafik, og ruten optimeres med henblik på den korteste rejsetid. Hvis der er store forsinkelser i trafikken på din rute, mens du navigerer, beregner enheden automatisk ruten igen. Trafikikonet 💭 skifter farve, alt efter hvor tæt trafikken er på din rute eller den vej, du kører på i øjeblikket.

Enheden kan dirigere dig via en trafikforsinkelse, hvis der ikke findes en bedre alternativ rute. Forsinkelsestiden føjes automatisk til det forventede ankomsttidspunkt.

#### Visning af trafik på ruten

1 Vælg 🗇 under navigation af en rute.

2 Vælg Trafik på ruten.

Der vises en liste over trafikbegivenheder, arrangeret efter positionen på ruten.

3 Vælg en begivenhed.

## Manuel undgåelse af trafik på ruten

- 1 På kortet vælges 👘.
- 2 Vælg Trafik på ruten.
- 3 Tryk på pilene for om nødvendigt at få vist andre trafikforsinkelser på ruten.
- 4 Vælg = > Undgå.

## Valg af en alternativ rute

- 1 Vælg 🗇 under navigation af en bilrute.
- 2 Vælg Alternativ rute.
- 3 Vælg en rute.

## Visning af trafik på kortet

Trafikkortet viser ved hjælp af farvekodede trafikforløb og forsinkelser på nærliggende veje.

- 1 På kortet vælges 🗇.
- 2 Vælg Trafikforhold.

## Trafik i dit område

#### Søgning efter trafikforsinkelser

- 1 Vælg 🗇 fra kortsiden.
- 2 Vælg Trafikforhold > Q.
- 3 Vælg et element på listen.
- 4 Hvis der er mere end én forsinkelse, skal du trykke på pilene for at få vist yderligere forsinkelser.

## Visning af en trafikhændelse på kortet

- 1 På kortet vælges 👘.
- 2 Vælg Trafikforhold.
- 3 Vælg et trafikikon.

## **Om trafikdata**

Trafikforklaringen beskriver de ikoner og farver, der er brugt på trafikkortet.

- 1 På kortet vælges = > Trafik.
- 2 Vælg Trafikforklaring.

## Om trafikkameraer

Trafikkameraer viser direkte billeder af trafikforholdene ved større hovedveje og i vejkryds. Du kan lagre de kameraer, som du ønsker at se jævnligt.

#### Lagring af et trafikkamera

Før du kan bruge denne funktion, skal du abonnere på tjenesten photoLive, og din enhed skal tilsluttes til en understøttet telefon, som kører Smartphone Link (*Om Smartphone Link*, side 10).

Denne funktion er ikke tilgængelig i alle områder.

- 1 Vælg Programmer > myCameras.
- 2 Vælg Tryk for at tilføje.
- 3 Vælg en vej.
- 4 Vælg et vejkryds.

5 Vælg Gem.

#### Visning af trafikkameraer

Før du kan få vist et trafikkamera, skal du først gemme et trafikkamera (*Lagring af et trafikkamera*, side 14).

- 1 Vælg Programmer > myCameras.
- 2 Vælg et kamera.

## Trafikabonnementer

## Aktivering af abonnement

Du behøver ikke at aktivere det abonnement, der følger med FM-trafikmodtageren. Abonnementet aktiveres automatisk, når enheden har opfanget satellitsignaler, mens den modtager trafiksignaler fra betalingstjenesteudbyderen.

#### Tilføjelse af et abonnement

Du kan købe trafikabonnementer til andre områder og lande.

- 1 Vælg **Trafik** fra hovedmenuen.
- 2 Vælg Abonnementer > +.
- 3 Skriv FM-trafikmodtagerens enheds-ID ned.
- **4** Gå til www.garmin.com/fmtraffic for at købe et abonnement og få en kode på 25 tegn.

Du kan ikke genbruge trafikabonnementskoden. Du skal anskaffe en ny kode, hver gang du fornyer din tjeneste. Hvis du har flere FM-trafikmodtagere, skal du anskaffe dig en ny kode for hver modtager.

- 5 Vælg Næste på enheden.
- 6 Indtast koden.
- 7 Vælg Udført.

## **Deaktivering af trafik**

- 1 Vælg Indstillinger > Trafik.
- 2 Ryd afkrydsningsfeltet Trafik.

Enheden modtager ikke længere direkte trafikdata, men bilruter undgår stadig områder, hvor der kan forekomme kø, ved hjælp af trafficTrends<sup>™</sup>, hvis det er aktiveret (*trafficTrends*, side 18).

## Funktioner for lastbiler

## **Om IFTA-logning**

BEMÆRK: Denne funktion er ikke tilgængelig i alle områder.

Du kan arkivere de data, der er nødvendige til International Fuel Tax Agreement-dokumentation (IFTA), herunder data om køb af brændstof og kørte miles.

Før du kan anvende IFTA-logning, skal du være i tilstanden Lastbil (*Valg af transportform*, side 2).

#### Indtastning af brændstofdata

- 1 Vælg Programmer > IFTA-logging > Ved pumpen.
- 2 Indtast brændstofprisen pr. liter.
- 3 Vælg Anvendt brændstof-feltet.
- 4 Indtast den købte mængde brændstof.
- **5** Vælg om nødvendigt en indstilling:
  - Hvis du vil registrere mængden i liter, skal du vælge Gallons > Liter > Gem.
  - Hvis du vil registrere mængden i gallons, skal du vælge Liter > Gallons > Gem.
- 6 Marker om nødvendigt afkrydsningsfeltet Inkl. skat.
- 7 Vælg den benzintank, hvor du har tanket op.

#### Redigering af brændstoflogs

1 Vælg Programmer > IFTA-logging > Brændstoflogs.

- 2 Vælg en lastbil, hvis det er nødvendigt.
- 3 Vælg et kvartal, hvis det er nødvendigt.
- 4 Vælg en log.
- **5** Vælg en funktion:
  - Vælg et felt for at redigere oplysningerne.
  - Vælg x > Ja for at slette loggen.

## Visning og eksport af en sammenfatning i retskredse

Sammenfatningen i retskredse viser data om hver stat eller provins, hvor dit køretøj er anvendt i hvert kvartal. Sammenfatningen i retskredse er tilgængelig for nogle områder.

- 1 Vælg Programmer > IFTA-logging > Sammenfatning i retskredse.
- 2 Vælg en lastbil, hvis det er nødvendigt.
- 3 Vælg et kvartal, hvis det er nødvendigt.
- 4 Vælg ≥ Eksporter > OK for at eksportere til en sammenfatning af retskredse. Enheden eksporterer sammenfatningen til en CSV-fil og gemmer den i mappen Reports på enheden.

## Redigering og eksport af triprapporter

- 1 Fra hovedmenuen skal du vælge Programmer > IFTAlogging > Triprapporter.
- 2 Vælg en lastbil, hvis det er nødvendigt.
- 3 Vælg et kvartal, hvis det er nødvendigt.
- 4 Vælg en rapport.
- 5 Vælg en funktion:
  - Vælg > Slet, og markér afkrydsningsfeltet for at slette en rapport.
  - Vælg > Kombiner, og markér afkrydsningsfeltet for at kombinere rapporter.
  - Vælg > Eksporter > OK. Enheden eksporterer rapporten til en CSV-fil og gemmer den i mappen Reports på enheden.

## Visning af eksporterede sammenfatninger i retskredse og triprapporter

#### BEMÆRK

Hvis du ikke ved, hvad en fil skal bruges til, må du ikke slette den. Hukommelsen i din enhed indeholder vigtige systemfiler, som ikke må slettes.

- 1 Slut enheden til din computer.
- 2 Åbn drevet eller disken "Garmin", og åbn mappen Reports.
- 3 Åbn mappen IFTA.
- 4 Åbn CSV-filen.

## Om køre-/hviletid

#### BEMÆRK

Selvom enheden er aktiveret, så oplysninger om køre-/hviletid bliver registreret, er denne enhed i sig selv IKKE nogen godkendt erstatning for kravene om logbogsføring i henhold til gældende lovgivning.

Chauffører skal overholde alle relevante føderale og statslige krav om køre-/hviletid.

#### Automatisk On-Board Optageenhed (AOBRD)

Når den er integreret med en telematisk datatransponder fremstillet af en Garmin autoriseret partner og anvendt til optagelse af chaufførens køre-/hviletid, gør denne enhed det muligt for et kommercielt køretøj at overholde AOBRD-kravene.

Garmin er ikke udtryk for, at anvendelsen af en autoriseret partners løsning sikrer overholdelse af §395.15 specifikationen. Sådanne påstande kan kun fremsættes af partneren, og overholdelse af §395 forbliver slutbrugerens ansvar, herunder overholdelse af eventuelle ændringer i disse love. Et certifikat fremskaffet af en Garmin AOBRD-partner kan bruges til at bekræfte, at de AOBRD-krav, som er angivet i afsnit §395,15, er opfyldt.

BEMÆRK: Denne funktion er ikke tilgængelig i alle områder.

Før du kan bruge Køre-/hviletid, skal du være i tilstanden Lastbil, og du skal oprette en chaufførprofil (*Tilføjelse af chauffører*, side 15).

Du kan bruge Køre-/hviletid til at registrere din arbejdstid, hvilket kan være en hjælp til at overholde sikkerhedsregler.

## Registrering af din vagtstatus

- 1 Vælg Programmer > Køre-/hviletid.
- 2 Vælg en chauffør.
- 3 Vælg Vagtstatus.
- 4 Vælg en funktion:
  - Vælg Fri for at registrere den tid, du har fri.
  - Vælg Hviler for at registrere den tid, hvor du hviler i en sovekabine.
  - Vælg Kører for at registrere den tid, du kører et erhvervskøretøj arbejdsmæssigt.
  - Vælg Af-/pålæsning for at registrere den tid, du er på arbejde, men ikke kører et kommercielt motorkøretøj.
  - Vælg Passagersæde for at registrere den tid en anden chauffør sidder på passagersædet men ikke er på arbejde.

**BEMÆRK:** En chauffør kan have passagersædestatus i op til to timer umiddelbart efter eller før otte timer i træk i sovekabinen.

5 Vælg Gem.

#### Om chauffører

Hvis du arbejder for mere end én operatør inden for 24 timer, skal du registrere hver operatør.

Du skal registrere din hjemmeterminals tidszone, selvom du krydser tidszoner.

#### Tilføjelse af chauffører

- 1 Vælg Programmer > Køre-/hviletid.
- 2 Vælg ₽.
- 3 Følg instruktionerne på skærmen.

#### Håndtering af chaufføroplysninger

- 1 Vælg Programmer > Køre-/hviletid.
- 2 Vælg en chauffør.
- 3 Vælg Føreroplysninger.
- 4 Vælg en funktion:
  - · Hvis du vil redigere oplysningerne skal du vælge et felt.
  - Hvis du vil slette en chauffør skal du vælge > Slet chauffør > Ja.

#### Brug af kørelogs

- 1 Vælg Programmer > Køre-/hviletid.
- 2 Vælg en chauffør.
- 3 Vælg Vis log.
- 4 Vælg en funktion:
  - Vælg datoen øverst på skærmen, hvis du vil vise en anden dato.
  - Vælg feltet ved siden af statuslinjen, hvis du vil vise statusoplysninger.
  - Vælg gitteret og derefter et felt, hvis vil redigere.
  - Vælg I, hvis du vil vise oplysninger om overtrædelser.

## Tilføjelse af forsendelser

- 1 Vælg Programmer > Køre-/hviletid.
- 2 Vælg en chauffør.
- 4 Indtast referenceoplysninger, og vælg Udført. TIP: Referencenummeret er nummeret på forsendelsedokumentet eller navnet på den virksomt
  - forsendelsesdokumentet, eller navnet på den virksomhed og koncern, du transporterer for.
- 5 Vælg om nødvendigt Startdag.
- 6 Vælg om nødvendigt Slutdag.
- 7 Vælg Gem.

#### Håndtering af forsendelser

BEMÆRK: Denne funktion er ikke tilgængelig i alle områder.

- 1 Vælg Programmer > Køre-/hviletid.
- 2 Vælg en chauffør.
- 3 Vælg Håndter forsendelser.
- 4 Vælg en forsendelse.
- **5** Vælg en funktion:
  - Hvis du vil redigere forsendelsesoplysninger, skal du vælge et felt.
  - Hvis du vil slette forsendelserne skal du vælge > Slet forsendelser > OK.

## **Eksport af kørelogs**

- 1 Vælg Programmer > Køre-/hviletid.
- 2 Vælg en chauffør.
- 3 Vælg Eksporter log.
- 4 Indtast om nødvendigt dit traktornummer, din traktor-VIN samt dit trailernummer.
- 5 Vælg en log at eksportere, hvis det er nødvendigt.
- 6 Vælg om nødvendigt, hvortil loggen skal eksporteres.

Enheden eksporterer loggen til en CSV-fil og gemmer den i mappen Reports i enhedens hukommelse.

#### Visning af eksporterede kørelogs

#### BEMÆRK

Hvis du ikke ved, hvad en fil skal bruges til, må du ikke slette den. Hukommelsen i din enhed indeholder vigtige systemfiler, som ikke må slettes.

- 1 Slut enheden til computeren (*Tilslutning af enheden til din computer*, side 16).
- **2** Vælg en funktion:
  - Hvis du vil se logs på din enhed, skal du åbne drevet eller enheden "Garmin" og åbne mappen Reports.
  - Hvis du vil se logs på dit hukommelseskort, skal du åbne drevet eller disken for hukommelseskortet og åbne mappen Garmin.
- 3 Åbn mappen HOSexports.
- 4 Åbn CSV-filen

## Datahåndtering

## Om datahåndering

Du kan gemme filer som f.eks. JPEG-billedfiler på enheden. Enheden har en port til hukommelseskort til ekstra datalagring.

**BEMÆRK:** Enheden er ikke kompatibel med Windows<sup>®</sup> 95, 98, Me, Windows NT<sup>®</sup> og Mac<sup>®</sup> OS 10.3 og tidligere.

## Filtyper

Enheden understøtter disse filtyper.

- Kort- og GPX-waypoint-filer fra myGarmin<sup>™</sup> kortlægningssoftware, herunder MapSource<sup>®</sup>, BaseCamp<sup>™</sup> og HomePort<sup>™</sup> (*Brugerdefinerede interessepunkter*, side 20).
- GPI-brugerdefinerede POI-filer fra Garmin POI Loader (*Installation af softwaren POI Loader*, side 20).

## **Om hukommelseskort**

Du kan købe hukommelseskort fra en elektronikudbyder, eller du kan købe forudkonfigureret Garmin kortsoftware (www.garmin.com/trip\_planning). Udover kort- og datalagring kan hukommelseskort også bruges til at lagre filer som f.eks. kort, billeder, geocaches, ruter, waypoints og brugerdefinerede interessepunkter.

#### Installation af et hukommelseskort

Enheden understøtter hukommelseskort af typen microSD<sup>™</sup> og microSDHC.

- 1 Indsæt et hukommelseskort i stikket på enheden.
- **2** Skub det ind, indtil det klikker på plads.

## Tilslutning af enheden til din computer

Du kan slutte enheden til din computer ved hjælp af det USBkabel, der fulgte med enheden.

**BEMÆRK:** Første gang du slutter din enhed til din Windows computer, bliver du bedt om at installere myGarmin Agentsoftwaren. Gå til www.garmin.com/agent for yderligere oplysninger.

- **1** Sæt det lille stik på USB-kablet ind i stikket på enheden.
- 2 Slut det store stik på USB-kablet til en port på din computer. Der vises et billede af enheden, der er sluttet til en computer, på enhedens skærm.

På en Windows computer vises din enhed i Denne computer enten som en bærbar enhed eller som to flytbare drev, der repræsenterer enheden og hukommelseskortet.

## Overførsel af data fra computeren

1 Slut enheden til computeren (*Tilslutning af enheden til din computer*, side 16).

Enheden og hukommelseskortet vises som flytbare drev i Denne computer i Windows og som monterede diske på Mac-computere.

**BEMÆRK:** På visse computere med flere netværksdrev vises enhedsdrevene muligvis ikke. Se i hjælpefilen til operativsystemet for at få oplyst, hvordan du tilknytter drevet.

- 2 Åbn programmet til filsøgning på din computer.
- 3 Vælg en fil.
- 4 Vælg Rediger > Kopier.
- 5 Åbn drevet eller diskenheden for Garmin.
- 6 Vælg Rediger > Indsæt.

Filen vises på listen over filer i enhedens hukommelse eller på hukommelseskortet.

#### Frakobling af USB-kablet

Hvis din enhed er forbundet til din computer som et flytbart drev, skal du frakoble din enhed fra din computer på en sikker måde for at forhindre tab af data. Hvis din enhed er forbundet til din Windows computer som en bærbar enhed, er det ikke nødvendigt at frakoble den på en sikker måde.

- 1 Fuldfør en handling:
  - På Windows computere skal du vælge Sikker fjernelse af hardware på proceslinjen og vælge din enhed.
  - For Mac computere skal du trække diskikonet til papirkurven.
- 2 Tag kablet ud af computeren.

## Sletning af filer

## BEMÆRK

Hvis du ikke ved, hvad en fil skal bruges til, må du ikke slette den. Hukommelsen i din enhed indeholder vigtige systemfiler, som ikke må slettes.

- 1 Åbn drevet eller disken Garmin.
- 2 Åbn en mappe eller diskenhed, hvis det er nødvendigt.
- 3 Vælg en fil.
- 4 Tryk på tasten Slet på tastaturet.

## Tilpasning af enheden

## Tilføjelse af lastbil- eller autocamperprofiler

## \Lambda ADVARSEL

Indtastning af din bilprofil garanterer ikke, at der bliver taget højde for disse egenskaber i alle ruteforslag. Det er dit ansvar at holde styr på dit køretøjs højde, længde, vægt og andre relevante begrænsninger, når du kører. Vær altid opmærksom på vejskilte og vejbetingelser, når du træffer beslutninger under kørslen.

- 1 Vælg Indstillinger > Lastbilsprofil.
- 2 Vælg en profiltype:
  - · Vælg Lastbil for at tilføje en lastbilsprofil.
  - · Vælg Autocamper for at tilføje en autocamperprofil.
- 3 Vælg ₽.
- 4 Vælg om nødvendigt Enheder for at ændre måleenhed.
- 5 Følg instruktionerne på skærmen.

#### Aktivering af lastbil- eller autocamperprofiler

Før du kan aktivere en profil, skal du tilføje profilen (*Tilføjelse af lastbil- eller autocamperprofiler*, side 17).

Enheden beregner ruter på basis af bredde, længde, højde og vægt samt andre indstillinger for den aktive profil.

- 1 Vælg Indstillinger > Lastbilsprofil.
- 2 Vælg en profiltype:
  - · Vælg Lastbil for at aktivere en lastbilsprofil.
  - · Vælg Autocamper for at aktivere en autocamperprofil.
- 3 Vælg profilen.
- 4 Vælg Vælg profil.

## Redigering af lastbil- eller autocamperprofiler

Før du kan slette en profil skal du aktivere en anden profil (*Aktivering af lastbil- eller autocamperprofiler*, side 17).

- 1 Vælg Indstillinger > Lastbilsprofil.
- 2 Vælg en profil, og tryk på
- 3 Vælg Rediger eller Slet.

## Indstillinger for kort og køretøj

Hvis du vil åbne Indstillinger for kort og køretøj fra hovedmenuen skal du vælge Indstillinger > Kort og køretøj.

**Køretøj**: Ændrer ikonet til at repræsentere positionen på kortet. Gå til www.garmingarage.com for flere ikoner.

Kortvisning for kørende: Indstiller perspektivet for kortet.

Kortdetaljer: Indstiller detaljeniveauet på kortet. Visning af flere detaljer kan bevirke, at kortet tegnes langsommere.

Korttema: Ændrer farven på kortdataene.

Kortknapper: Indstiller, hvilke ikoner der skal vises på kortet. Der kan vises op til to ikoner på kortet. Kortlag: Angiver de data, der vises på kortsiden (*Tilpasning af kortlagene*, side 7).

Instrumentbræt: Angiver kortinstrumentbrætlayout.

myMaps: Angiver, hvilke installerede kort enheden anvender.

#### Aktivering af kort

Du kan aktivere kortprodukter, der er installeret på enheden. **TIP:** Hvis du vil købe flere kortprodukter, skal du gå til www.garmin.com/us/maps.

- 1 Vælg Indstillinger > Kort og køretøj > myMaps.
- 2 Vælg et kort.

## Navigationsindstillinger

Du kan åbne siden med navigationsindstillinger fra hovedmenuen ved at vælge **Indstillinger > Navigation**.

Beregningstilstand: Indstiller rutepræference.

- Undgå: Indstiller vejegenskaber, man vil undgå på en rute.
- Brugerdefinerede undgåelser: Giver dig mulighed for at undgå særlige veje eller områder.

Avancerede omveje: Indstiller længden på en omvej.

- Sikker kørsel: Deaktiverer alle funktioner, som kræver væsentlig betjeningsopmærksomhed, og som kan være forstyrrende under kørslen.
- **GPS-simulator**: Afbryder enhedens modtagelse af et GPSsignal, og sparer på batteriet.

#### Rutepræferencer

Du kan åbne siden med indstillinger for beregningstilstand fra hovedmenuen ved at vælge Indstillinger > Navigation > Beregningstilstand.

Ruteberegningen er baseret på vejhastigheder og køretøjets accelerationsdata for en given rute.

- Hurtigste tid: Beregner ruter, der er hurtigere at køre, men kan være længere afstandsmæssigt.
- Korteste distance: Beregner ruter, der er kortere afstandsmæssigt, men som kan tage længere tid at køre.
- Mindre brændstof: Beregner ruter, der bruger mindre brændstof end andre ruter.
- Direkte linje: Beregner en direkte linje fra din position til din destination.

## Displayindstillinger

Hvis du vil åbne siden Displayindstillinger fra hovedmenuen skal du vælge **Indstillinger** > **Skærm**.

- Farvevalg: Ændrer skærmens lysstyrke. Nedsættelse af lysstyrken kan spare på batteriet.
- Timeout for display: Angiver ledig tid, før enheden går i dvaletilstand.
- Skærmprint: Gør det muligt at tage et billede af enhedens skærm. Skærmbilleder gemmes i mappen Skærmprint i enhedens lager.

## Bluetooth-indstillinger

Hvis du vil åbne Bluetooth-indstillingerne fra hovedmenuen, skal du vælge **Indstillinger > Bluetooth**.

Bluetooth: Aktiverer Bluetooth trådløs teknologi.

- Tilføj telefon: Administrerer forbindelsen mellem din enhed og trådløse headset med Bluetooth trådløs teknololgi
- Kaldenavn: Gør det muligt at angive et kaldenavn, der identificerer dine enheder med trådløs Bluetooth teknologi.

#### **Deaktivering af Bluetooth**

- 1 Vælg Indstillinger > Bluetooth.
- 2 Vælg Bluetooth.

## Trafikindstillinger

Vælg Indstillinger > Trafik.

Trafik: Aktiverer trafik.

Abonnementer: Viser aktuelle FM-trafikabonnementer.

trafficTrends: Se trafficTrends, side 18.

## Om trafikabonnementer

Du kan købe ekstra abonnementer eller forny abonnementerne, når de udløber. Gå til http://www.garmin.com/traffic.

#### Visning af trafikabonnementer

Vælg Indstillinger > Trafik > Abonnementer.

## trafficTrends

Når funktionen trafficTrends er aktiveret, registrerer enheden trafikhistorikdata og bruger disse data til at beregne mere effektive ruter.

Når du kører med aktiveret trafficTrends-funktion, registrerer enheden trafikoplysninger, som bruges til at forbedre trafikhistorikoplysningerne i trafficTrends. Disse oplysninger sendes til Garmin, når enheden sluttes til myGarmin ved hjælp af din computer.

**BEMÆRK:** Der kan beregnes forskellige ruter baseret på trafiktendenser for ugedagen eller tidspunktet på dagen.

#### Deaktivering af trafficTrends

Deaktiver trafficTrends for at undgå, at enheden registrerer eller deler trafikoplysninger.

Vælg Indstillinger > Trafik > trafficTrends.

## Indstillinger for enheder og tid

For at abne siden med indstillinger for enheder og tid fra hovedmenuen skal du vælge **Indstillinger > Enheder og tid**.

Aktuel tid: Indstiller enhedens tid.

**Tidsformat**: Gør det muligt at vælge tidsvisning med 12 timer, 24 timer eller UTC.

Enheder: Indstiller måleenheden for afstande.

## Indstillinger for sprog og tastatur

Hvis du vil åbne siden Indstillinger for sprog og tastatur fra hovedmenuen skal du vælge **Indstillinger > Sprog og tastatur**.

Stemmesprog: Skift sproget for stemmemeddelelser.

Tekstsprog: Skift al skærmtekst til det valgte sprog.

**BEMÆRK:** Når du ændrer tekstsproget, ændres sproget af brugerindtastede data eller kortdata, f.eks. gadenavne, ikke.

Tastatursprog: Indstiller sproget for dit tastatur.

Tastaturopsætning: Indstiller tastaturets layout.

## Enhedsoplysninger og personlige indstillinger

Hvis du vil åbne siden Enhedsindstillinger fra hovedmenuen skal du vælge **Indstillinger > Enhed**.

- **Om**: Viser softwareversionsnummer, enhedens ID-nummer og oplysninger om flere andre softwarefunktioner.
- Slutbrugerlicensaftaler: Viser de slutbrugerlicensaftaler, der gælder for dit valg.

**BEMÆRK:** Du skal bruge disse oplysninger, når du opdaterer systemsoftwaren eller køber ekstra kortdata.

**Rejsehistorik**: Tillader, at enheden registrerer oplysninger til funktionerne Hvor jeg har været og Triplog.

Slet rejsehistorik: Sletning af din rejsehistorik

## Indstillinger for alarmpunkter

Vælg Indstillinger > Alarmpunktalarm.

- Lyd: Indstiller typen af alarm, der afspilles, når du nærmer dig alarmpunkter.
- Alarmer: Indstiller typen af alarmpunkter, som der afspilles alarmer for.

## Gendannelse af indstillinger

Du kan gendanne en kategori af indstillinger eller alle indstillinger til standardindstillingerne.

- 1 Vælg Indstillinger.
- 2 Vælg en indstillingskategori, hvis det er nødvendigt.
- 3 Vælg = > Gendan.

## Appendiks

## **Advarselsikoner**

#### 

Angivelse af dit køretøjs profilegenskaber er ikke nogen garanti for, at der vil blive taget højde for dit køretøjs egenskaber ved alle forslag til ruter, eller at du vil modtage advarselsikonerne i alle tilfælde. Der kan være begrænsninger i kortdataene, som bevirker, at din enhed ikke i alle tilfælde kan tage højde for disse begrænsninger eller for vejforholdene. Vær altid opmærksom på vejskilte og vejbetingelser, når du træffer beslutninger under kørslen.

#### Begrænsningsadvarsler

| -               | -                                    |
|-----------------|--------------------------------------|
|                 | Højde                                |
| Q               | Vægt                                 |
| Q               | Akselvægt                            |
| <b>4</b> ₩<br>↔ | Længde                               |
| ▶∎◀             | Bredde                               |
| 8               | Lastbiler forbudt                    |
| 8               | Anhængervogne forbudt                |
| ۲               | Farlige stoffer ikke tilladt         |
| ٩               | Brændbare stoffer ikke tilladt       |
|                 | Vandforurenende stoffer ikke tilladt |
| •               | Venstresving forbudt                 |
| 1               | Højresving forbudt                   |
| <b>®</b>        | U-vending forbudt                    |

#### Advarsler om vejforhold

| 氣        | Risiko for grundstødning |
|----------|--------------------------|
| ≋        | Sidevind                 |
| ×        | Smal vej                 |
| \$       | Skarpt sving             |
| <u>.</u> | Stejl nedadgående bakke  |
| 辛        | Udhængende træer         |
|          |                          |

## Andre advarsler

| <b>T</b> 2 | Vejestation                          |
|------------|--------------------------------------|
| ?          | Vej ikke evalueret for lastbilkørsel |

## Strømkabler

Der kan tilføres strøm til enheden på forskellige måder.

- Bilstrømkabel
- USB-kabel
- AC-adapter (valgfrit tilbehør)

#### Opladning af enheden

Du kan oplade batteriet i din enhed ved at anvende en af følgende metoder.

- · Forbind enheden til bilens strømforsyning.
- Slut enheden til din computer med det medfølgende USBkabel.
- Slut enheden til en alternativ strømforsyning, som f.eks. en strømadapter med vægtilslutning.

## Om pleje af enheden

## BEMÆRK

Undgå at tabe enheden.

#### BEMÆRK

Du må ikke opbevare enheden på steder, hvor den kan blive udsat for ekstreme temperaturer i længere tid, da det kan føre til permanente skader på enheden.

#### BEMÆRK

Du må aldrig bruge en hård eller skarp genstand til at betjene berøringsskærmen, da det kan beskadige skærmen.

## Rengøring af yderside

#### BEMÆRK

Undgå kemiske rengøringsmidler og opløsningsmidler, der kan beskadige plastikkomponenterne.

- Rengør enhedens udvendige side (ikke berøringsskærmen) med en klud, der er fugtet med vand iblandet et mildt rengøringsmiddel.
- 2 Tør enheden af med en tør klud.

#### Rengøring af berøringsskærmen

- **1** Brug en blød, ren og fnugfri klud.
- 2 Hæld om nødvendigt væske på kluden. Brug vand, isopropylalkohol eller brillerens.
- 3 Tør skærmen forsigtigt af med kluden.

#### Sådan undgår du tyveri

- Fjern enheden og monteringen, og placer dem uden for synsvidde, når enheden ikke er i brug.
- Fjern det mærke, som sugekoppen efterlader på forruden.
- Opbevar ikke enheden i handskerummet.
- Registrer enheden på http://my.garmin.com.

#### Sådan forlænger du batteriets levetid

- · Udsæt ikke din enhed for ekstreme temperaturer.
- Sæt enheden i dvaletilstand (Om dvaletilstand, side 2).
- Forøg skærmens lysstyrke (Displayindstillinger, side 17).
- Efterlad ikke enheden i direkte sollys.
- Reducer lydstyrken (Justering af lydstyrken, side 2).
- Deaktiver Bluetooth (Deaktivering af Bluetooth, side 17).
- Afkort længden af skærm-timeout (*Displayindstillinger*, side 17).

# Udskiftning af sikringen i køretøjets strømkabel

#### BEMÆRK

Når du skifter sikringen, skal du passe på, at du ikke taber de små dele, og du skal kontrollere, at de sættes tilbage det korrekte sted. Bilstrømkablet fungerer kun, hvis det er samlet korrekt.

Hvis enheden ikke kan oplades i dit køretøj, skal du muligvis skifte den sikring, der findes i spidsen af biladapteren.

1 Afmonter endestykket ①.

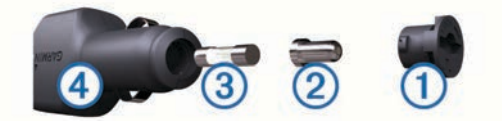

TIP: Du skal muligvis bruge en mønt til at fjerne endestykket.

- 2 Fjern endestykket, sølvspidsen 2 og sikringen 3.
- 3 Installer en sikring på 2 A (fast-blow).
- 4 Placer sølvspidsen i endestykket.
- 5 Skru endestykket på bilens strømkabel ④.

## Montering på instrumentbrættet

#### BEMÆRK

Den permanente monteringstape er yderst vanskelig at fjerne, når først den er påført.

Brug monteringspladen til at montere din enhed på instrumentbrættet, så den overholder lovgivningen. Se www.garmin.com for at få flere oplysninger.

- 1 Rengør og tør instrumentbrættet af der, hvor du vil have pladen.
- 2 Fjern belægningen fra limen i bunden af pladen.
- 3 Placer pladen på instrumentbrættet.
- 4 Fjern den gennemsigtige plastik fra oversiden af pladen.
- **5** Anbring sugekopmonteringen oven på pladen.
- 6 Skub armen ned (imod pladen).

## Fjernelse af enheden, holderen og monteringen

#### Fjernelse af enheden fra holderen

- 1 Tryk på tappen oven på holderen.
- 2 Vip enheden fremad.

#### Fjernelse af holderen fra monteringen

- 1 Drej holderen til højre eller venstre.
- 2 Bliv ved med at trykke, indtil stikket på holderen slipper kuglen på monteringen.

## Fjernelse af sugekopmonteringen på forruden

- 1 Vip håndtaget på sugekopmonteringen ind mod dig.
- 2 Træk knappen på sugekoppen imod dig.

## Køb af flere kort

- 1 Gå til enhedens produktside på Garmins hjemmeside (http://www.garmin.com).
- 2 Klik på fanen Kort.
- 3 Følg instruktionerne på skærmen.

## Sikkerhedskameraer

#### BEMÆRK

Garmin er ikke ansvarlig for nøjagtigheden af eller konsekvenserne af at bruge et brugerdefineret interessepunkt eller en sikkerhedskameradatabase.

Oplysninger om sikkerhedskameraer er tilgængelige i nogle områder. Se http://my.garmin.com for at få oplysninger om tilgængelighed. For disse positioner kan du købe et abonnement på sikkerhedskameraoplysninger. Abonnementet omfatter positioner for hundredvis af sikkerhedskameraer. Enheden advarer dig, når du nærmer dig et sikkerhedskamera, og kan advare dig, hvis du kører for hurtigt. Oplysningerne opdateres mindst en gang om ugen, så du kan opdatere din enhed regelmæssigt for at få de mest opdaterede oplysninger.

Du kan til enhver tid købe en ny region eller forlænge eksisterende abonnementer. Hver region eller udvidelse, du køber, har sin egen udløbsdato.

## Brugerdefinerede interessepunkter

Brugerdefinerede interessepunkter er personligt tilpassede punkter på kortet. De kan indeholde alarmer, som lader dig vide, hvornår du er nær et bestemt punkt, eller om du rejser hurtigere end en angivet hastighed.

#### Installation af softwaren POI Loader

Du kan oprette eller downloade tilpassede POI-lister på din computer og installere dem på din enhed ved brug af softwaren POI Loader.

- 1 Gå til http://www.garmin.com/extras.
- 2 Klik på Tjenester > POI Loader.
- 3 Installer POI Loader på computeren.

## Brug af hjælpefilerne til POI Loader

Du kan få flere oplysninger om POI Loader i hjælpefilen. Klik på **Hjælp**, når POI Loader er åben.

## Søgning efter ekstraudstyr

- 1 Vælg Find > Kategorier > Brugerdefinerede POI'er.
- 2 Vælg en kategori.

## Køb af tilbehør

Gå til http://buy.garmin.com.

## Fejlfinding

## Sugekoppen kan ikke sidde fast på forruden

- 1 Rengør sugekoppen og forruden med isopropylalkohol.
- **2** Tør efter med en ren, tør klud.
- **3** Monter sugekoppen (*Tilslutning af enheden til strømmen i bilen*, side 1).

## Enheden oplades ikke i bilen

- Kontroller sikringen i køretøjets strømkabel (Udskiftning af sikringen i køretøjets strømkabel, side 19).
- Kontroller, at bilen er tændt, og at stikkontakten forsynes med strøm.
- Kontroller, at temperaturen inde i bilen er mellem 0 og 45°C (mellem 32 og 113°F).
- Kontroller, at sikringen i bilens strømstik ikke er sprunget.

## Batteriindikatoren synes ikke at være præcis

- 1 Lad enheden aflade helt.
- 2 Oplad enheden helt uden at afbryde opladningen.

## Min enhed vises ikke som et flytbart drev på min computer

På de fleste Windows computere tilsluttes enheden vha. Media Transfer Protocol (MTP). I MTP-tilstand vises enheden som en bærbar enhed og ikke som et flytbart drev. MTP-tilstand understøttes af Windows 7, Windows Vista<sup>®</sup> og Windows XP Service Pack 3 med Windows Media Player 10.

## Min enhed vises ikke som en bærbar enhed på min computer

På Mac computere og nogle Windows computere tilsluttes enheden via USB-lagerenhedstilstand. I USBlagerenhedstilstand vises enheden som et flytbart drev og ikke som en bærbar enhed. Windows versioner tidligere end Windows XP Service Pack 3 bruger USB-lagerenhedstilstand.

## Min enhed vises hverken som en bærbar enhed eller som et flytbart drev på min computer

- 1 Frakobl USB-kablet fra computeren.
- 2 Sluk enheden.
- **3** Tilslut USB-kablet til en USB-port på computeren og enheden.

**TIP:** Din enhed skal tilsluttes direkte til en USB-port på din computer og ikke til en USB-hub.

Enheden tændes automatisk og skifter til MTP-tilstand eller USB-lagerenhedstilstand. Der vises et billede af enheden, der er sluttet til en computer, på enhedens skærm.

## Min telefon kan ikke oprette forbindelse til enheden

• Vælg Indstillinger > Bluetooth.

Feltet Bluetooth skal indstilles til Aktiveret.

- Aktiver trådløs Bluetooth teknologi på din telefon, og anbring din telefon maks. 10 m (33 fod) fra enheden.
- Se www.garmin.com/bluetooth for at få mere hjælp.

## Indeks

#### **Symboler**

2D-kortvisning 7 3D-kortvisning 7

abonnementer Garmin Live-tjenester 10 nüMaps Lifetime 1 trafik 1 adresser, finde 4 advarselsikoner 18 advarsler lyd 18 nærhedspunkter 18 sikkerhedskameraer 18 trafik 8 afkørsler med service 6 finde 6 aktiv vognbaneanvisning 8 aktuel position 8 alarmpunktalarmer, indstillinger 18 anvisninger 8 Autocamper, profiler **1**, **17** autocamperprofiler aktivere 17 tilføje 17 automatisk lydstyrke 2 aktivere 2 avancerede omveje 7

#### B

backupkamera 3 bakkamera 2 batteri maksimere 19 oplade 2, 19, 20 problemer 20 begrænsninger for køretøjer 1 begrænsninger., køretøj 1 besvare opkald 10 Bluetooth teknologi 9, 20 aktivere 9 deaktivere 17 Bluetooth-teknologi, indstillinger 17 brugerdata 16 slette 17 brugerdefinerede interessepunkter 20 brændstof, priser 11 brændstofdata, indtaste 14 brændstoflogs 14 brændstofpriser, ændre 11 brændstoføkonomi. 11 Se også ecoRoute

## С

chauffører lastbil 15 tilføje 15 computer, tilslutte 16, 20

destinationer. Se positioner displayindstillinger 17 drejliste 8 dvaletilstand 2 afslutter 2 indtaste 2 dæmpe, lyd 9

#### Е

ecoChallenge 11 ecoChallenge-resultat 11 nulstille 11 ecoRoute 11 ecoChallenge-resultat 11 HD-tilbehør 11 kalibrering af brændstoføkonomi 11 kørerapport 11 kørerapporter 11

køretøjsprofil 11 ecoRoute HD, tilbehør 11 eksportere kørelogs 16 sammenfatninger i retskredse 15 triprapporter 15 ekstraudstyr brugerdefinerede interessepunkter 20 sikkerhedskameraer 19 enhed, registrere 1 enheds-ID 18

#### F

feilfinding 20 filer overføre 16 understøttede typer 16 fjerne holderen 19 foretage opkald 9 forsendelser 16 køre-/hviletid 16 tilføje 16 fortegnelse til hjælp ved motorstop 3 frakobling af telefon 9

## G

galleri 12 sletning af billeder 12 Garmin Live-tjenester 10 abonnere på 10 gemme, aktuel position 5 gemte positioner 5, 6, 12 kategorier 5 redigere 5 slette 5 gendanne indstillinger 18 genveje 3 slette 3 tilføje 3 geocaching 4 GPS 2

#### н

hjem angive positioner 4 køre 5 opkald 10 redigering af position 5 telefonnummer 10 hjælp. 10 Se også produktsupport holder, fjerne 19 holder til instrumentbræt 19 hukommelseskort 16 Hurtia søanina 3 Hvor er jeg? 5, 8 håndfri telefonopkald 9

ID-nummer 18 IFTA (International Fuel Tax Agreement), logning 14 IFTA-logging brændstofdata 14 eksporterede sammenfatninger og rapporter 15 retskredslig sammenfatning 15 triprapporter 15 ikoner, trafik 13 indstillinger 17, 18 Interessepunkt. 20 Se også interessepunkter (POI) interessepunkter brugerdefineret 20 klassifikation 4 interessepunkter (POI Loader) 20 interessepunkter (POI) 20 brugerdefineret 20 ekstraudstyr 20 lastbiler 3 POI Loader 20 International Fuel Tax Agreement (IFTA) 14

#### κ

kabler, strøm 18 kalibrering af brændstoføkonomi 11 kameraer backup 3 bak 2 sikkerhed 19 klassifikation, interessepunkter 4 knapper på skærmen 3 koordinater 4 kort 6, 17 datafelt 7 datalayout 7 detalieniveau 17 gennemse 4 hele produktets levetid 1 købe 19 nüMaps Guarantee 1 nüMaps Lifetime 1 opdatere 1 rapportere feil 4 tema 17 trafikforhold 14 vise ruter 8 kortperspektiv 7 kortvisning 2D 7 3D 7 køre hjem 5 køre-/hviletid 15 chauffører 15 forsendelser 16 kørelogs 15 vagtstatus 15 kørelogs 15 eksportere 16 kørerapporter 11 køretøjsprofil 11 køretøjsprofiler, lastbil eller autocamper 1, 17 н lastbil chauffører 15 forsendelser 16 interessepunkter 3 profiler 1, 17 lastbilprofiler aktivere 17 tilføje 17 livstidsabonnement på kort 1 logs, køre 15, 16 lvd, nærhedspunkter 18 lydstyrke, tilpasse 2 lysstyrke 2 længde-/breddegrad 4 М microSD-kort, installere 16 montere enhed fjerne fra montering 19 instrumentbræt 19 sugekop 19 myDashboard 1 opdatering af software 1 myGarmin-meddelelser 11 måleomregner 12 Ν navigation 6 direkte linje 7 indstillinger 17 visning af ruter 6 navigation i direkte linje 7 nulstille enhed 2 tripdata 8 nyligt fundne positioner 5 nüMaps Guarantee 1 nüMaps Lifetime 1 næste sving 8

#### 0

omdøbe ture 12 omregne enheder 12 valuta, omregne 12 omveje 6 avanceret 7 opdateringer kort 1 software 1 opkald 9 besvare 10 deaktivere 10 foretage 9 foretage opkald 9 historik 10 hjem 10 kontakter 9 ventende opkald 10 opladning af enheden 2, 19, 20

#### Ρ

parkering 5 seneste plads 5 parre 9 frakoble 9 telefon 9, 20 pleje af enheden 19 POI Loader 20 positioner 4, 12 aktuel 5,8 gemme 5 indstille hjemmeposition 4 nyligt fundne 5 opkald 9 sende til enhed 5 simulerede 5 søger efter 4 produktsupport 10 profiler Autocamper 17 lastbil 17 lastbil eller autocamper 1, 17

## R

rapporter afstand 11 tur 15 rapportere POI-feil 4 registrering af enheden 1 regler, køre-/hviletid 15 regnemaskine 12 rejsehistorik 18 rejseoplysninger, vise 8 rengøre berøringsskærmen 19 rengøring af enheden 19 retningsanvisninger 8 ruteplanlægning 12 redigering af en tur 12 ruter beregne 6 genberegner 13 præferencer 17 standse 6 starte 5,6 vise 6 vise på kortet 8

#### S

sammenfatning i retskreds 15 satellitsignaler opfange 2 vise 2 sende positioner 5 sikkerhedskameraer, database 19 sikring, skifte 19 simulerede positioner 5 skærm, lysstyrke 2 skærmprint 17

alle brugerdata 17 ture 12 Slutbrugerlicensaftaler 18 Smartphone Link deaktivere opkald 10 Garmin Live-tjenester 10 tilslutte 10 software opdatere 1 version 18 sprog stemme 18 tastatur 18 stemmegenkendelse 8 stemmekommando 8,9 aktivere 8 navigere med 9 tip til anvendelse 8 vækningssætning 8 stop, tilføje 6 strømkabler 18 udskifte sikringen 19 sugekop 19 søge efter positioner. 3 Se også positioner adresser 4 bruge kortet 4 byer 4 gennemse kortet 4 kategorier 3 koordinater 4 vejkryds 4 søgelinje 4 т tastatur 3 layout 18 sprog 18 telefon frakoble 9 parre 9, 20 telefonopkald 9 besvare 10 dæmpe 10 foretage opkald 10 stemmeopkald 10 ventende opkald 10 tidsindstillinger 2, 18 tilbehør 20 tilføje stop 6 tilpasse, undgå 7 tilpasse enhed 17 trafficTrends 18 deaktivere 18 trafik 13, 14, 18 advarsler 8 aktivere et abonnement 14 alternativ rute 14 data 14 deaktivere 14 genberegne ruter 13 genberegninger af ruter 13 hændelser 14 ikoner 13 kameraer 14 livslange abonnementer 1 modtager 13 søger efter forsinkelser 14 tilføje abonnementer 14 trafficTrends 18 undgå 14 trafikkameraer 14 gemme 14 vise 14 transportformer 2 bil 2 motorcykel 2 skifte 12 tripcomputer 8 nulstille oplysninger 8

slette

tripdata, nulstille 8 turlog, vise 7 tyveri, undgå 19 tænd/sluk-knap 1

#### U

undgå deaktivere 7 område 7 slette 7 tilpasse 7 vej 7 vejegenskaber 7 ur 12 USB, frakoble 16

vagtstatus 15 vejforhold, vejr 12 vejkryds, finde 4 vejkryds-info 8 vejr 11 radar 12 vejforhold 12

#### Æ

ændre søgeområdet 4

## www.garmin.com/support

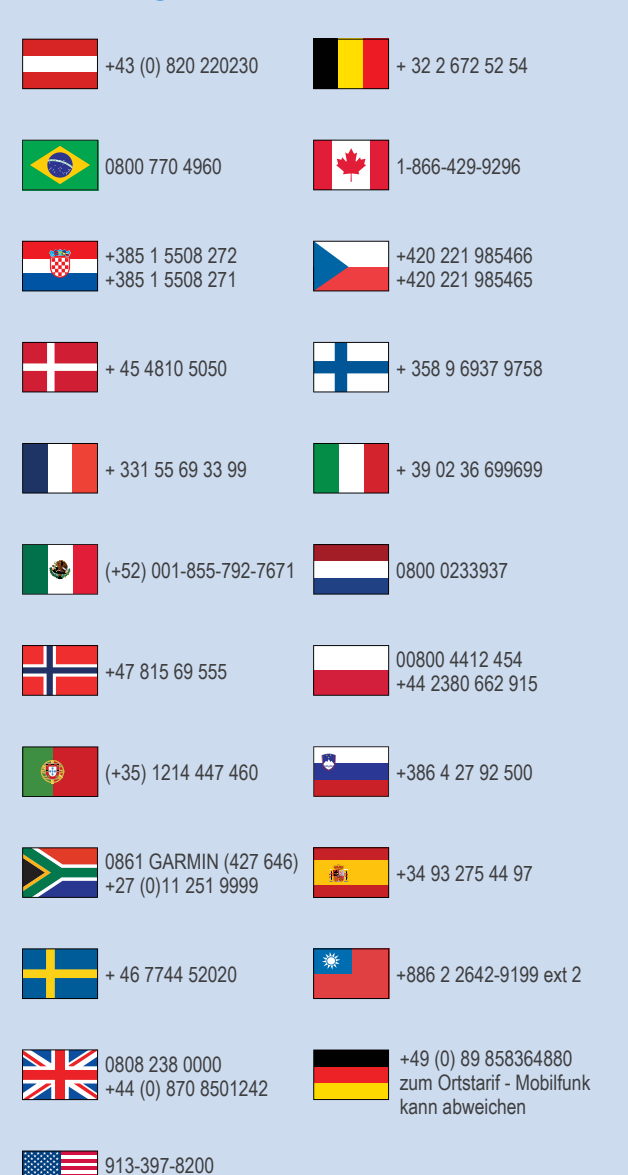

1-800-800-1020